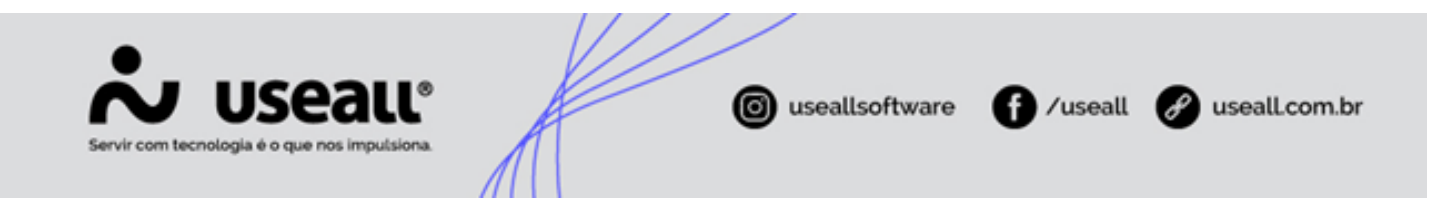

# Análise de crédito e análise comercial

- Objetivo
- Processos

# Objetivo

O sistema M2 permite efetuar dois tipos de análises sobre o pedido de venda: Análise de crédito e Análise comercial.

O processo de **Análise de crédito**, é uma avaliação que o sistema realiza ao processar o pedido, conforme a configuração de crédito do cliente. Se o sistema estiver parametrizado para usar "<u>Análise de crédito</u>", pode ser efetuada avaliações sobre o **Risco de crédito do cliente**, tendo como base informações sobre **limite de crédito**, **prazo máximo de recebimento**, **valor mínimo para faturamento**, entre outros. Também pode-se gerar análises sobre controle de data de crédito, conclusão cadastral e contas a receber atrasadas

O processo de **Análise comercial** também é uma avaliação que o sistema efetua ao processar o pedido, verificando se os valores do pedido correspondem a margem atribuída pela empresa ou desconto máximo permitido para o vendedor. Os critérios de controle são **Margem de contribuição e margem bruta**.

#### Importante

Estes processos são habilitados por empresa.

## Processos

#### Análise de crédito

Para aplicar a funcionalidade do processo de análise de crédito, deve-se acessar a parametrização Análise de crédito.

Matriz Criciúma & (48) 3411-0600 Unidade Florianópolis & (48) 99168-2865 Unidade Caxias do Sul & (54) 99631-8810

| Servir com tecnologia é o que nos                         | aue<br>imputsiona.   | A                   | log useallsoftwa                                          | re f /useall                                      | useall.com.br                         |
|-----------------------------------------------------------|----------------------|---------------------|-----------------------------------------------------------|---------------------------------------------------|---------------------------------------|
| Análise de crédito                                        |                      |                     |                                                           |                                                   | – 🗆 ×                                 |
| Ao habilitar a análise de crédito<br>processos definidos. | para determinada e   | mpresa, o sistema a | avaliará as parametrizações realiza                       | adas e executará a análise com                    | n base nos                            |
| Ana                                                       | lisar crédito        |                     |                                                           |                                                   |                                       |
| Empresa                                                   | Proposta de<br>venda | Pedido de venda     | Nº de dias para validade da<br>análise do pedido de venda | Reanalisar pedido de venda<br>ao planejar entrega | Reanalisar pedido<br>venda ao faturar |
| FILIAL 01                                                 |                      |                     | 0                                                         |                                                   |                                       |
| FILIAL 02                                                 |                      |                     | 0                                                         |                                                   |                                       |
| 4                                                         |                      |                     |                                                           | 🗎 Salv                                            | ar × Cancelar                         |

Acesso em: Início > Parametrização > Vendas > Análise de crédito

Nesta parametrização tem-se as seguintes configurações separadas por quadros:

- Analisar crédito:
  - Empresa: apresenta o nome da empresa em que o limite de crédito será aplicado;
  - Proposta de venda: quando selecionado habilita os demais parâmetros para análise de crédito, exceto os parâmetros Nº de dias para validade da análise do pedido de venda, Reanalisar pedido de venda ao planejar entrega e Reanalisar pedido de venda ao faturar;
  - Pedido de venda: quando selecionado habilita os demais parâmetros para análise de crédito;
- Parametrizações:
  - Nº de dias para validade da análise do pedido de venda: este campo será habilitado ao marcar a opção <u>Pedido de venda</u>, permitindo informar a quantidade de dias para a validade, somente pode-se informar números maiores ou igual a zero.
  - **Reanalisar pedido de venda ao planejar entrega**: este campo será habilitado ao marcar a opção <u>Pedido de</u> <u>venda</u>. Quando marcado indica que será feita uma nova análise do pedido de venda ao planejar a entrega;
  - Reanalisar pedido de venda ao faturar: este campo será habilitado ao marcar a opção <u>Pedido de venda</u>.
     Quando marcado indica que será feita uma nova análise do pedido de venda quando faturar;

Matriz Criciúma & (48) 3411-0600 Unidade Florianópolis & (48) 99168-2865 Unidade Caxias do Sul & (54) 99631-8810

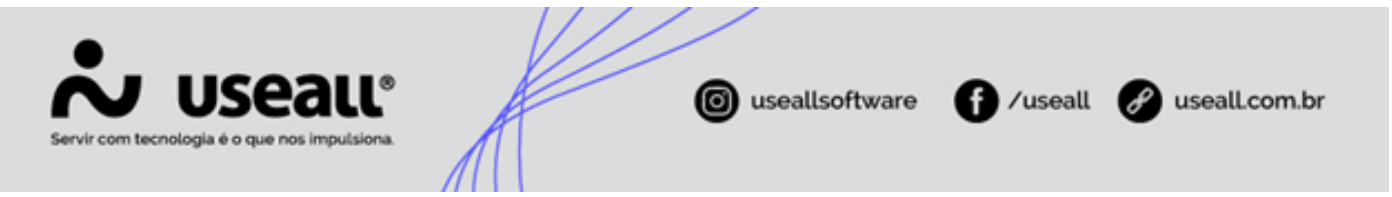

- Controlar data crédito: valida a data informada no campo "Data limite para avaliação do crédito", disponível na configuração de crédito do cliente;
- Controlar conclusão cadastral: valida a conclusão cadastral do cliente nas etapas: "<u>Financeiro</u>" e "<u>Contábil e</u> <u>fiscal</u>";
- Análise de crédito por: valida conforme o tipo de cadastro do cliente. Têm-se as opções por "<u>Cliente</u>" ou por "<u>Grupo empresarial</u>";
- Liberar crédito nas vendas à vista: valida o parâmetro "À vista" no cadastro de "Formas de pagamento". Todos
  os pedidos emitidos com forma de pagamento "à vista" têm seu status liberado;
- Contas a receber e cheques atrasados: válida se o cliente possui contas a receber e cheques atrasados. Esse parâmetro é independente do risco de crédito do cliente;
- Limite de crédito: os campos aqui apresentados servem para compor a análise do valor de limite de crédito informado. Essa validação pode ser composta por:
  - Pedido em aberto (+): quando selecionado indica que esta informação irá fazer parte do cálculo;
  - Receber em aberto (+): quando selecionado indica que esta informação irá fazer parte do cálculo;
  - Cheques não compensados (+): quando selecionado indica que esta informação irá fazer parte do cálculo;
  - Adiantamento (-): quando selecionado indica que esta informação irá fazer parte do cálculo;
  - Notas de débito (-): quando selecionado indica que esta informação irá fazer parte do cálculo.

| Caso forem selecionados todos os campos do quadro <u>limite de crédito</u> , o cálculo será desta forma:                                                                                   |  |
|----------------------------------------------------------------------------------------------------|--|
|                                                                                                    |  |
| (+ Pedido em aberto)<br>tomente como statu sestição Tiberadot + (+ Serviço em aberto) + (+ Receber em aberto) + (+ Cheques não<br>compensados) + (- Notas de débito) = (Crédito utilizado) |  |

#### Análise de crédito na proposta de venda e no pedido de venda

A Análise de crédito consiste em analisar critérios configurados sobre o cadastro do cliente e informações de registros como pedidos, contas a receber, adiantamentos e outros.

São divididos em quatro tipos de análises:

Matriz Criciúma & (48) 3411-0600 Unidade Florianópolis & (48) 99168-2865 Unidade Caxias do Sul & (54) 99631-8810

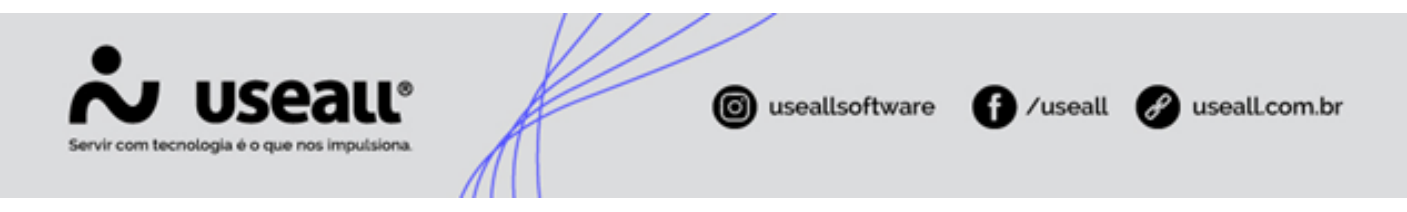

- 1. Análise sobre o risco de crédito do cliente;
- 2. Análise sobre a data limite para avaliação do crédito do cliente;
- 3. Análise sobre o critério de atualização e conclusão cadastral do cliente;
- 4. Análise sobre contas a receber e cheques atrasados.

Essas análises podem ser habilitadas separadamente ou todas juntas, conforme necessidade. Faz-se necessário marcar a opção "<u>Analisar crédito</u>" na parametrização Análise de crédito na proposta de venda ou no pedido de venda.

#### Análise sobre o risco de crédito do cliente

| A Importante                                                                                                    |
|----------------------------------------------------------------------------------------------------|
| As informações para essa análise devem ser configuradas no cadastro do cliente, acessadas em: <b>Início &gt; Vendas &gt;</b><br>Clientes > Mais opções > Analisar crédito do cliente. |

Ao habilitar o parâmetro "<u>Analisar crédito</u>" é necessário informar um risco de crédito no cadastro do cliente, caso contrário a análise será bloqueada por não ter um risco de crédito informado.

#### Contém três tipos de liberação:

| Vendas Clientes / Forneced                     |                              |                         |                                 |                      |                     |
|------------------------------------------------|------------------------------|-------------------------|---------------------------------|----------------------|---------------------|
| $Q_{\rm i} \sim$ Filtros avançados             |                              |                         |                                 |                      |                     |
| Código                                         | Razão soci                   | al                      |                                 |                      |                     |
| Nome fantasia                                  | CNPJ / CP                    | F                       |                                 |                      |                     |
|                                                |                              |                         |                                 |                      |                     |
| 🔍 Pesquisar 🗋 Novo Mais opções 🗸               |                              |                         |                                 |                      |                     |
| Código Razão S Clientes                        | Fornecedores                 |                         |                                 |                      |                     |
| Ativar/Inativar                                | Dados bancários              |                         |                                 |                      |                     |
| NF-E E Analisar crédito do clie                | nte Unidade XML              |                         |                                 |                      |                     |
| Q     22 INDLE Histórico do cliente      Itons | Análise de crédito           |                         |                                 | - 🗆 ×                |                     |
| Q 23 NF-E E Itens                              |                              |                         |                                 |                      |                     |
|                                                | Cliente / Fornecedor NF-E EN | IITIDA EM AMBIENTE DE H | IOMOLOGACAO - SEM VA            | LOR FISCAL           |                     |
|                                                | Risco de crédito Sem res     | trição (13)             |                                 | Q ~                  |                     |
|                                                | Limite de crédito            | 0,00 Data               | a limite para avaliação do créd | lito 31/12/2021 📰    |                     |
|                                                | Max. dias em atraso          | Risco de créd           | ito                             |                      | - 🗆 ×               |
|                                                | Prazo max.                   | Código                  | 13                              |                      |                     |
|                                                |                              | Descrição               | Sem restrição                   |                      |                     |
|                                                |                              | Tipo de liberação       | Sem restrição 🛛 🗸               | Max. dias em atraso  |                     |
|                                                |                              | Valor limite            | Sem restrição                   | Valor max. em atraso | 0,00                |
|                                                |                              | Prazo max.              | Sob avaliação<br>Não liberado   | Valor min. fat.      | 0,00                |
|                                                |                              |                         |                                 | 1                    |                     |
|                                                |                              |                         |                                 |                      | 🖹 Salvar 🗙 Cancelar |
|                                                |                              |                         |                                 |                      |                     |

Sem restrição Este tipo efetua a liberação sem analisar os critérios do risco de crédito.

Matriz Criciúma & (48) 3411-0600 Unidade Florianópolis & (48) 99168-2865 Unidade Caxias do Sul & (54) 99631-8810

| Servir com tecnologia é o que nos in                                                                                         | nputsiona                                                                                                    | ( useal                                                                                                    | lsoftware 🚺 /useal                                         | ll 🕜 useall.com.br         |
|----------------------------------------------------------------------------------------------------|----------------------------------------------------------------------------------------------------|----------------------------------------------------------------------------------------------------|------------------------------------------------------------|----------------------------|
| Análise de crédito<br>Cliente / Fornecidor NF-EL<br>Rose de crédito<br>Lumit de credito<br>Max, dis es antarios<br>Prazo max | EMITIDA EM AMELENTE DE HOMOLOGACAD - SEM VALOR RISCAL<br>restrictive das<br>Cleentes / Forneed. Pedidos<br>Cleentes / Hoje / 2006/2021<br>Statu<br>Cleantes / Hoje / 2006/2021<br>Statu<br>Cleantes / Hoje / 2006/2021<br>Statu<br>Statu / 2006/2021<br>Statu / 2006/2021<br>Statu / 2006/2 | - 12 ×      - 22 ×      - 22 ×      - 22 ×      - 22 ×      - 22 ×      - 22 ×      - 22 ×      - 22 ×      - 22 ×      - 22 ×      - 22 ×      - 22 ×      - 22 ×      - 22 ×      - 22 ×      - 22 ×      - 22 ×      - 22 ×      - 22 ×      - 22 ×      - 22 ×      - 22 ×      - 22 ×      - 22 ×      - 22 ×      - 22 ×      - 22 ×      - 22 ×      - 22 ×      - 22 ×      - 22 ×      - 22 ×      - 22 ×      - 22 ×      - 22 ×      - 22 ×      - 22 ×      - 22 ×      - 22 ×      - 22 ×      - 22 ×      - 22 ×      - 22 ×      - 22 ×      - 22 ×      - 22 ×      - 22 ×      - 22 ×      - 22 ×      - 22 ×      - 22 ×      - 22 ×      - 22 ×      - 22 ×      - 22 ×      - 22 ×      - 22 ×      - 22 ×      - 22 ×      - 22 ×      - 22 ×      - 22 ×      - 22 ×      - 22 ×      - 22 ×      - 22 ×      - 22 ×      - 22 ×      - 22 ×      - 22 ×      - 22 ×      - 22 ×      - 22 ×      - 22 ×      - 22 ×      - 22 ×      - 22 ×      - 22 ×      - 22 ×      - 22 ×      - 22 ×      - 22 ×      - 22 ×      - 22 ×      - 22 ×      - 22 ×      - 22 ×      - 22 ×      - 22 ×      - 22 ×      - 22 ×      - 22 ×      - 22 ×      - 22 ×      - 22 ×      - 22 ×      - 22 ×      - 22 ×      - 22 ×      - 22 ×      - 22 ×      - 22 ×      - 22 ×      - 22 ×      - 22 ×      - 22 ×      - 22 ×      - 22 ×      - 22 ×      - 22 ×      - 22 ×      - 22 ×      - 22 ×      - 22 ×      - 22 ×      - 22 ×      - 22 ×      - 22 ×      - 22 ×      - 22 ×      - 22 ×      - 22 ×      - 22 ×      - 22 ×      - 22 ×      - 22 ×      - 22 ×      - 22 ×      - 22 ×      - 22 ×      - 22 ×      - 22 ×      - 22 ×      - 22 ×      - 22 ×      - 22 ×      - 22 ×      - 22 ×      - 22 ×      - 22 ×      - 22 ×      - 22 ×      - 22 ×      - 22 ×      - 22 ×      - 22 ×      - 22 ×      - 22 ×      - 22 ×      - 22 ×      - 22 ×      - 22 ×      - 22 ×      - 22 ×      - 22 ×      - 22 ×      - 22 ×      - 22 ×      - 22 ×      - 22 ×      - 22 ×      - 22 ×      - 22 ×      - 22 ×      - 22 ×      - 22 ×      - 22 ×      - 22 ×      - 22 ×      - | lo Total do ped Vendedov<br>2022 31500 VENDAS PASSIVAS - 8 | Find<br>MITRZ CAMAS DO SUL |

#### 🕨 🖃 Sob avaliação

Neste tipo são analisados os critérios "Limite de crédito", "Máx. dias em atraso"; "Prazo max.", "Valor max. em atraso" e "Valor min. Fat.", para posterior avaliação do setor responsável para aprovação ou reprovação.

| Análise de crédito                                      |                                       |                                                    |                                         | - II ×                |              |            |               |
|---------------------------------------------------------|---------------------------------------|----------------------------------------------------|-----------------------------------------|-----------------------|--------------|------------|---------------|
| Cliente / Fornecedor NF-E EMITIDA E                     | M AMBIENTE DE HO                      | MOLOGACAO - S                                      | em valor fiscal                         | -                     |              |            |               |
| Risco de crédito Sob avaliação (1                       | 14)                                   |                                                    |                                         | Q ~                   |              |            |               |
| Limite de crédito<br>Max. dias em atraso<br>Prazo max30 | 1.500,00 Data li<br>Valor max.<br>Val | mite para avaliação<br>. em atraso<br>or min. fat. | do crédito 31/12/<br>1.000,00<br>200,00 | 2021                  |              |            |               |
| Vendas<br>Q. ~ Filtros avançados<br>Emissã              | Pedidos                               | Clientes / For                                     | neced<br>21 📾 30/06/20                  | 021 m                 |              |            |               |
|                                                         | Status Cliente                        |                                                    | ~                                       | Filial MATRIZ CA      | AXIAS DO SUL | ~          |               |
| Q. Description D                                        | Linha                                 | 9 bd                                               | Q ~                                     | Número                |              |            |               |
| Status                                                  | Status avaliação                      | Número                                             | Nº ped cliente                          | Cliente               |              | Emissão    | Total do pedi |
| O Aborto                                                | Bloguanda                             | 7618                                               | Sob avaliação                           | NE-E EMITIDA EM AMBIE |              | 30/06/2021 | 1 000 00      |

✓ A análise sobre os campos "<u>Máx. dias em atraso</u>" e "<u>Valor max. em atraso</u>", ocorrem somente quando o parâmetro "<u>Contas a receber e cheques atrasados</u>" estiver configurando na parametrização "<u>Analisar crédito no pedido de venda</u>".

#### Detalhando o tipo Sob Avaliação:

- Limite de crédito: é o limite de crédito informado para o cliente efetuar compras, o limite é comparado ao crédito utilizado. O valor total do crédito utilizado pode ser composto pelos valores de "pedidos de venda com status liberado" + "serviços com status em aberto" + "saldo do contas a receber" + "cheque não compensado" "saldo do adiantamento de cliente" "saldo de nota de débito", conforme parametrizado;
- Máx. dias em atraso: refere-se ao máximo de dias de carência, para o sistema não bloquear o pedido;
- Prazo max.: refere-se ao prazo máximo para recebimento;
- · Valor max. em atraso: refere-se ao valor máximo em atraso para recebimento;

Matriz Criciúma & (48) 3411-0600 Unidade Florianópolis & (48) 99168-2865 Unidade Caxias do Sul & (54) 99631-8810

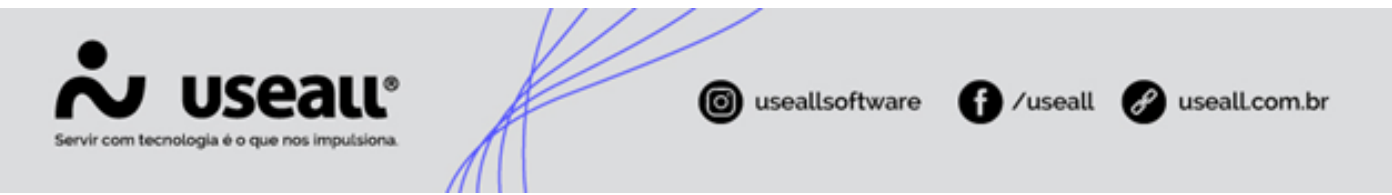

• Valor min. fat.: refere-se ao valor mínimo para faturar o pedido.

Nesse tipo de liberação, pode-se detalhar a análise da proposta ou do pedido, para posterior aprovação ou reprovação pelo setor responsável.

Na tela de análise, exibe os dados conforme os critérios definidos na configuração do risco de crédito no cadastro do cliente, dados como limite de crédito, máximo de dias em atraso, prazo máximo de recebimento, valor máximo em atraso e valor mínimo para faturamento.

Para isso, na tela de consultas do pedido, basta selecioná-lo, clicar no botão **Mais opções > Análise**. Nesse momento abrirá a tela de Análise do pedido de venda, onde o responsável tomará a ação de aprovação ou reprovação da venda.

Já para a proposta de vendaPara isso, na tela de consultas basta selecioná-la, clicar no botão **Mais opções > Análise**. Nesse momento abrirá a tela de Análise da proposta de venda, onde o responsável tomará a ação de aprovação ou reprovação.

#### Não liberado

Este tipo bloqueia o pedido e não analisa os critérios do risco de crédito. O responsável poderá aprovar ou reprovar o pedido, através da tela de análise.

| Análise de crédito                  |                                          |                                |                 | - :: :                         | ~                                             |                       |                         |
|-------------------------------------|------------------------------------------|--------------------------------|-----------------|--------------------------------|-----------------------------------------------|-----------------------|-------------------------|
| Cliente / Fornecedor NF-E EMITIDA E | EM AMBIENTE DE HO                        | DMOLOGACAO - SE                | EM VALOR FIS    | CAL                            | 1                                             |                       |                         |
| Risco de crédito Não liberado (1    | 5)                                       |                                |                 | Q ~                            |                                               |                       |                         |
| Limite de crédito                   | 0,00 Data                                | limite para avaliação (        | do crédito 31/  | 12/2021 🔛                      | -                                             |                       |                         |
| Max. dias em atraso                 | Vendas                                   | Pedidos                        | Clientes / Forr | neced                          |                                               |                       |                         |
| Prazo max.                          | $\rm Q_{\rm V}$ $\sim$ Filtros avançados |                                |                 |                                |                                               |                       |                         |
|                                     | Emiss                                    | io V Hoje Status Cliente Linha | × 30/06/20      | 21 iiii 30/06/20<br>~<br>Q ~   | Filial MATRIZ CAXIAS DO SUL  C Número         | 2 ~                   |                         |
|                                     | Q Pesquisar                              | Novo Mais opçõ                 | es 🗸            |                                |                                               |                       |                         |
|                                     | C Aberto                                 | Status avaliação<br>Bloqueado  | Número<br>7617  | Nº ped cliente<br>Não liberado | Cliente<br>NF-E EMITIDA EM AMBIENTE DE HOMOLO | Emissão<br>30/06/2021 | Total do pedi<br>319,00 |

#### Análise sobre a data limite para avaliação do crédito do cliente

Esse critério é analisado conforme a configuração do campo **Controlar data crédito** disponível na parametrização **Analisar crédito no pedido de venda.** 

Matriz Criciúma & (48) 3411-0600 Unidade Florianópolis

Unidade Caxias do Sul & (54) 99631-8810

| nálise de crédite    | o no sistema                | / 1 1                      |                            |                               | - 🗆 ×        |
|----------------------|-----------------------------|----------------------------|----------------------------|-------------------------------|--------------|
| uando habilitada a a | análise de crédito, o pedio | do de venda irá realizar a | s validações conforme a pa | rametrização definida abaixo. |              |
|                      |                             |                            | 1                          |                               |              |
| Empresa              | Analisar crédito            | Controlar data crédito     | Controlar conclusão cad    | Análise de crédito por        | Liberar crée |
| USEALL               |                             |                            |                            | Grupo empresarial             |              |
|                      |                             |                            | -                          |                               |              |
|                      |                             |                            |                            |                               |              |

Deve-se informar a data limite no campo **Data limite para avaliação do crédito**, na tela de configuração de Análise de crédito do cliente.

| Análise de crédi     | to                     |                      |                    |           | - 11 ×   |
|----------------------|------------------------|----------------------|--------------------|-----------|----------|
| Cliente / Fornecedor | NF-E EMITIDA EM AMBIEN | ITE DE HOMOLOGAC     | ao - Sem Valor     | R FISCAL  |          |
| Risco de crédito     |                        |                      |                    |           | Q ~      |
| Limite de crédito    | 0,00                   | Data limite para av  | aliação do crédito | 29/06/202 | 1        |
| Max. dias em atraso  |                        | Valor max. em atraso |                    | 0,00      |          |
| Prazo max.           |                        | Valor min. fat.      |                    | 0,00      |          |
|                      |                        |                      |                    |           |          |
|                      |                        |                      | 🛅 Sal              | lvar 🗙    | Cancelar |

Se o critério "Controlar data crédito" estiver marcado e a "Data limite para avaliação do crédito" estiver informada, o sistema fará a avaliação dessa data e caso esteja defasada, irá realizar o bloqueio, sendo necessário a ação de aprovação ou reprovação pelo responsável do setor.

Matriz Criciúma & (48) 3411-0600 Unidade Florianópolis

Unidade Caxias do Sul & (54) 99631-8810

|                                                                                                    |                                                                                                    | 1/                                                                                                    | ///                                                                                                    |                                                                                 |                 |
|----------------------------------------------------------------------------------------------------|----------------------------------------------------------------------------------------------------|----------------------------------------------------------------------------------------------------|----------------------------------------------------------------------------------------------------|---------------------------------------------------------------------------------|-----------------|
| Servir com tecnologia é o qu                                                                                                 | eaue<br>ie nos imputsiona                                                                                                    | Æ                                                                                                    | log useallsoftware                                                                                                    | f /useall                                                                       | 🖋 useall.com.br |
| Análise de crédito<br>Cliente / Fornecedor NF-<br>Risco de crédito<br>Limite de crédito<br>Max. dias em atraso<br>Prazo max. | E EMITIDA EM AMBIENTE DE HOM<br>mal (1)<br>1,00 Data limi<br>Valor max. et<br>7 R Valor<br>Vendas Pedidos<br>Q Fibror anegotor<br>Emissio × Este més<br>Status Digitado,<br>Cliente<br>Linha<br>Q Pesquitar D Novo Mais<br>Q 99232 22227 Ak | DLOGAÇÃO - SEM VALOP<br>e para avaliação do crédito<br>a traso<br>v 01/12/201 @<br>ercial, Reprovado, tor v<br>ercial, Reprovado, tor v<br>ercial, tor v<br>ercial, tor v<br>ercial |                                                                                                    | Emissão Status fatura<br>06/12/2021 Não iniciado                                |                 |
|                                                                                                    |                                                                                                    | nálise do pedido de ven<br>Pedido nº 22217<br>Cliente: 21 - NF-E EMITIDA EM<br>Análise de crédito<br>Limite de crédito<br>Vicitio utilizado<br>Salód de crédito<br>Limite excetido<br>Risco de crédito<br>Tipo de liberação<br>Data limite para subliação de crédit<br>Prazo máimo                                                                                                    | Ada<br>Adverto Adverto R5 1.00 R5 1.00 R5 3.937.01 R5 3.937.01 R5 3. | asie: 06/12/2021 Crédito: Bloquado (<br>nupo empresarial Pagamento: Diferença ( | - :: ×          |

Análise sobre o critério de atualização e conclusão cadastral do cliente

Esse critério é analisado conforme a configuração do campo **Controlar conclusão cadastral** disponível na parametrização **Analisar crédito no pedido de venda**.

| Análise de crédi    | to no sistema               |                            |                                 |                           | - 11 ×     |
|---------------------|-----------------------------|----------------------------|---------------------------------|---------------------------|------------|
| Quando habilitada a | análise de crédito, o pedic | lo de venda irá realizar a | as validações conforme a parame | trização definida abaixo. |            |
|                     |                             |                            | 1                               | 1                         |            |
| Empresa             | Analisar crédito            | Controlar data crédito     | Controlar conclusão cadastral   | Análise de crédito por    | Liber      |
| USEALL              |                             |                            |                                 | Grupo empresarial         |            |
|                     |                             |                            |                                 |                           |            |
| <                   |                             |                            |                                 |                           | >          |
|                     |                             |                            |                                 | 🖨 Salvar                  | × Cancelar |

Se o critério "Controlar conclusão cadastral" estiver marcado, será possível validar a conclusão do cadastro do cliente nas etapas: "Financeiro" e "Contábil e fiscal", ao emitir um pedido de venda.

Matriz Criciúma & (48) 3411-0600 Unidade Florianópolis & (48) 99168-2865 Unidade Caxias do Sul & (54) 99631-8810

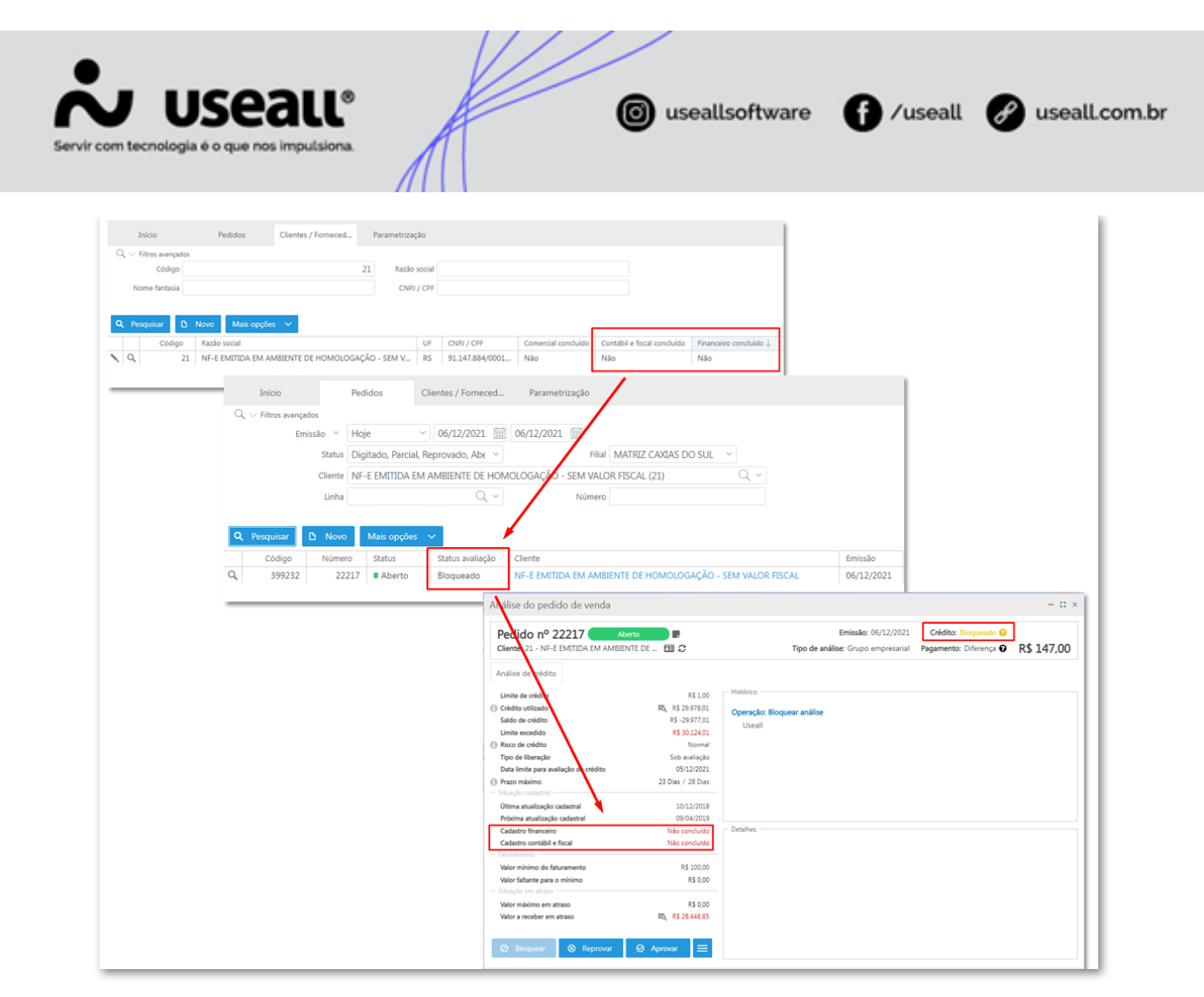

Quando os setores financeiro e contábil efetuarem a conclusão de suas etapas no cadastro, ao processar o pedido, o status de avaliação será Liberado.

Para isso, deve-se efetuar a conclusão em: Vendas > Clientes > Mais opções > Concluir cadastro financeiro e Concluir cadastro contábil e fiscal.

#### Informação

- Lembrando que ao habilitar o parâmetro **Analisar crédito** é necessário informar um risco de crédito no cadastro do cliente, caso contrário a análise será bloqueada por não ter um risco de crédito informado.
- Na parametrização é possível colocar o risco de crédito padrão, assim sempre que cadastrar um novo cliente, o sistema insere o risco de crédito padrão.
- Esta parametrização não altera cliente já cadastrados.

Acesso em: Início > Parametrizações > Comum > Risco de crédito padrão dos clientes

Matriz Criciúma & (48) 3411-0600 Unidade Florianópolis & (48) 99168-2865 Unidade Caxias do Sul & (54) 99631-8810

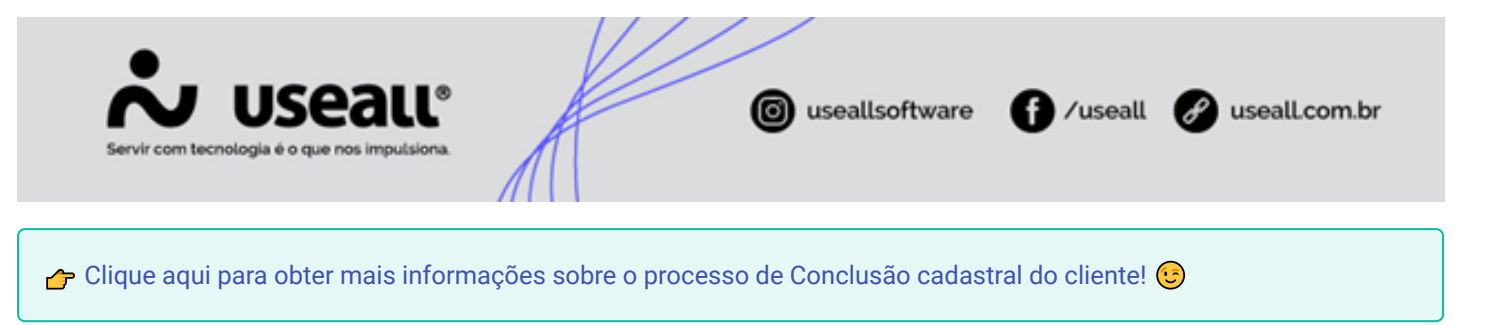

#### Análise sobre contas a receber e cheques atrasados

Este critério é analisado conforme a configuração do campo **Contas a receber e cheques atrasados** disponível na parametrização **Análise de crédito**.

| Análise de crédito no siste        | ma                       |                             |                                              | - 11 ×         |
|------------------------------------|--------------------------|-----------------------------|----------------------------------------------|----------------|
| Quando habilitada a análise de cr  | édito, o pedido de venda | a irá realizar as validaçõe | s conforme a parametrização definida abaixo. |                |
|                                    |                          |                             |                                              |                |
| Liberar crédito nas vendas a vista | Pedido em aberto (+)     | Serviço em aberto (+)       | Contas a receber e cheques atrasados         | Receber em abe |
|                                    |                          |                             |                                              |                |
|                                    |                          |                             |                                              |                |
|                                    |                          |                             |                                              |                |
|                                    |                          |                             |                                              |                |
|                                    |                          |                             |                                              |                |
|                                    |                          |                             |                                              |                |
| <                                  |                          |                             |                                              | >              |
|                                    |                          |                             | 🛱 Salvar                                     | × Cancelar     |

Ele válida se o cliente possui contas a receber e cheques atrasados. Ao processar o pedido, caso tenha algum dos itens validado, o status ficará bloqueado.

Lembrando que a análise sobre os campos "<u>Max. dias em atraso</u>" e "<u>Valor max. em atraso</u>", ocorrem somente quando o parâmetro "<u>Contas a receber e cheques atrasados</u>" estiver configurando na parametrização "<u>Análise de</u> <u>crédito</u>".

#### 📄 Dica

Quando o campo "<u>Max. dias em atraso</u>" estiver preenchido com algum valor, irá sobrepor o campo "<u>Valor max. em</u> atraso".

✓ Os campos trabalham de forma individual, sendo possível preencher somente o "<u>Max. dias em atraso</u>" ou "<u>Valor</u> <u>max. em atraso</u>", nesse caso, será analisado conforme o preenchimento.

Matriz Criciúma & (48) 3411-0600 Unidade Florianópolis & (48) 99168-2865 Unidade Caxias do Sul & (54) 99631-8810

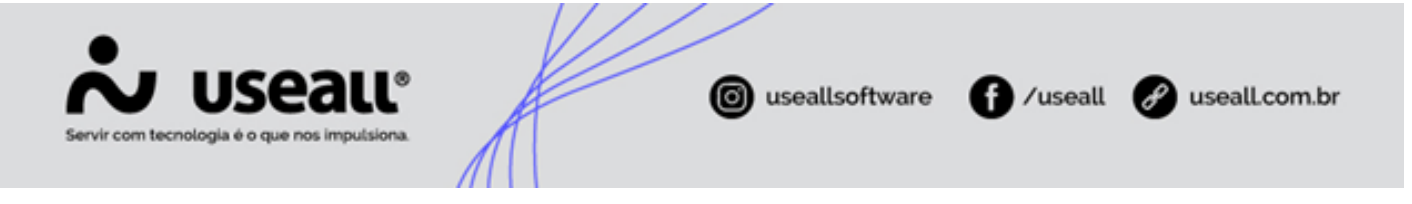

#### Exemplos

**Cenário 01**: Suponha que um cliente fará uma compra, porém ele tem um valor de R\$5.000,00 em títulos atrasados a 2 dias. Na configuração do campo "<u>Max. dias em atraso</u>" está informado 5 dias, nesse caso, não irá bloquear o pedido por conta destes títulos.

**Cenário 02**: Suponha que os dois campos estão sem dados preenchidos, o sistema está parametrizado com a opção "<u>Contas a receber e cheques atrasados</u>", e têm-se títulos em atraso. O status também ficará como "<u>bloqueado</u>". Pois esta parametrização funciona independente do preenchimento desses campos.

#### Análise de crédito por cliente ou grupo empresarial

Este critério válida se a análise do limite de crédito será realizada sobre o cliente ou o grupo empresarial definido no cadastro do cliente.

- Por cliente: avalia o limite de crédito e crédito utilizado, apenas do cliente informado;
- Por grupo empresarial: a análise de crédito considera o limite de crédito do cliente informado e para comprometer o limite de "<u>Crédito utilizado</u>" soma os registros de todos os clientes do mesmo grupo empresarial. Esse grupo é informado no cadastro do cliente, aba Comercial, campo Grupo empresarial.

Matriz Criciúma & (48) 3411-0600 Unidade Florianópolis & (48) 99168-2865 Unidade Caxias do Sul & (54) 99631-8810

| m tecnologia é o que nos i | imputsiona.                                            |        |
|----------------------------|--------------------------------------------------------|--------|
| Cliente / Fornece          | dor                                                    | - 11 × |
| Identificação End          | ereços Comercial Financeiro Fiscal                     |        |
| Geral                      |                                                        |        |
| Tipo de frete              | Frete por conta do destinatário (FOB) $$               |        |
| Transportadora             |                                                        | Q ~    |
| Redespacho                 |                                                        | Q ~    |
| Marca da embalagem         | Espécie da embalagem                                   |        |
| UF de embarque             | Q, ∨ Local de embarque Local de despacho               |        |
| Forma de pagto             | Boleto (100) Q ~ Cond. de pagto 28 Dias (5)            | ~      |
| Grupo empresarial          |                                                        | Q ~    |
| Segmento                   | Industria (2)                                          | Q ~    |
| CAR                        |                                                        | ₽Q ~   |
| Vendas                     |                                                        |        |
| Tabela de preço            |                                                        | Q ~    |
| Vendedor                   | VENDAS PASSIVAS - 8 (19632)                            | Q ~    |
| Supervisor                 | Industrial - 104 (200)                                 | Q ~    |
| Rota                       |                                                        | Q ~    |
| Linha                      | Industrial (2)                                         | Q ~    |
| M B                        | xporta Web 🗌 Faturar com código e descrição do cliente |        |

✓ Para conferir os dados de limites de crédito e crédito utilizado, pode-se acessar a opção Histórico do cliente, disponível no botão "Mais opções" da tela de consulta de clientes.

| Matriz Criciúma             |
|-----------------------------|
| <b>&amp;</b> (48) 3411-0600 |

Unidade Florianópolis

Unidade Caxias do Sul & (54) 99631-8810

|                                                            | /ARF                  |            |              |              |                                                          |                       | 02/07/2        | 2021 10:38:2   |
|------------------------------------------------------------|-----------------------|------------|--------------|--------------|----------------------------------------------------------|-----------------------|----------------|----------------|
|                                                            |                       | HIST       |              |              | TE                                                       |                       | 1              | Página 1 de    |
|                                                            |                       |            |              | 0 02.2.1     |                                                          |                       |                |                |
| Filtros                                                    |                       |            |              |              |                                                          |                       |                |                |
| Código do cliente = 97386                                  |                       |            |              |              |                                                          |                       |                |                |
| Cliente: 97386 - USEAL                                     | L SOFTWARE            | LTDA       |              |              |                                                          |                       |                |                |
| CNP.I/CPE: 03 907 818/0001-8                               | 0                     | IE: 255636 | 6911         | IM:          |                                                          |                       |                |                |
| e-mail: financeiro@useall.com                              | br                    | Fone: 48 3 | 3442-5001    | Fone 2:      |                                                          |                       | Cel:           |                |
| Vendedor:                                                  |                       | Tab. preço | 0:           | Transp:      |                                                          |                       | Cond. pagto.:  |                |
|                                                            |                       |            |              |              |                                                          |                       |                |                |
| Endereços                                                  |                       |            |              |              |                                                          |                       |                |                |
| Padrão                                                     |                       | Entrega    |              |              |                                                          | Cobrança              |                |                |
| Endereço: R VISCONDI DE CAIR                               | RU, 630               | Endereço:  | R VISCONDI E | DE CAIRU, 63 | 0                                                        | Endereço: R VIS       | CONDI DE CAIRU | , 630          |
| Bairro: SANTA BARBARA                                      |                       | Bairro: SA | NTA BARBAR   | AS           |                                                          | Bairro: SANTA I       | BARBARA        |                |
| Cidade: Criciúma - SC                                      |                       | Cidade: Ci | riciúma - SC |              |                                                          | Cidade: Criciúm       | a-SC           |                |
|                                                            |                       | 021.000    |              |              |                                                          | 021.00004.020         | *              |                |
| Crédito                                                    |                       |            |              | Si           | ituação finance                                          | eira atual            |                |                |
| Risco de crédito: Sob avaliação                            | )                     |            |              | Tf           | tulos vencidos                                           | 2                     |                | 0,00           |
| Proxima availação: 31/12/2021                              |                       |            |              | TI           | itulos a vencer                                          | 1                     |                | 0,00           |
| Limite de crédito                                          | 50.000,00             |            |              | Ci           | neques                                                   | -                     |                | 0,00           |
| Utilização do limite                                       |                       |            |              |              |                                                          |                       |                | 0,00           |
| (+) Contas a receber                                       | 0.00                  |            |              |              |                                                          |                       |                |                |
| (+) Cheques                                                | 0.00                  |            |              | Tí           | ítulos em cartó                                          | rio                   |                | 0,00           |
| (-) Notas de débito                                        | 0,00                  |            |              | Tf           | ítulos em prote                                          | sto                   |                | 0,00           |
| (-) Contas a pagar                                         | 24.033,88             |            |              | C            | heques devolv                                            | idos                  |                | 0,00           |
| (-) Adiantamentos                                          | 0,00                  |            |              |              |                                                          |                       |                |                |
| 17                                                         | -24.033.88            | -48,07%    |              | P            | ecumo des ve                                             | ndas                  |                |                |
| Limite utilizado                                           | 21.000,00             |            |              |              | THE OWNER OF TAXABLE PARTY AND ADDRESS OF TAXABLE PARTY. |                       |                |                |
| Limite utilizado<br>Limite disponível                      | 50.000,00             | 100%       |              | <u></u>      | esuno uas ve                                             | Emissão               |                | Valor          |
| Limite utilizado<br>Limite disponível<br>Pedidos em aberto | 50.000,00             | 100%       |              | - P          | rimeiro pedido                                           | Emissão<br>02/07/2021 | 2.40           | Valor          |
| Limite utilizado<br>Limite disponível<br>Pedidos em aberto | 50.000,00<br>2.400,00 | 100%       |              | Pr           | rimeiro pedido                                           | Emissão<br>02/07/2021 | 2.40           | Valor<br>)0,00 |

Ou ainda pela tela de "<u>Detalhes do cliente</u>", aba "<u>Financeiro</u>", com acesso disponível no ícone **Q** na tela de consulta de clientes.

Matriz Criciúma & (48) 3411-0600 Unidade Florianópolis & (48) 99168-2865 Unidade Caxias do Sul & (54) 99631-8810

| J US<br>om tecnologia é d | que nos imputsiona.                                                                                                    | A                                                               |                               | iseallso                                                                                              | ftware     | /useall       | 🕜 usealLo                                                                                                    |
|---------------------------|----------------------------------------------------------------------------------------------------|-----------------------------------------------------------------|-------------------------------|----------------------------------------------------------------------------------------------------|------------|---------------|----------------------------------------------------------------------------------------------------|
| Vandas                    | Cliantos / Fornacad                                                                                                    |                                                                 |                               |                                                                                                    |            |               |                                                                                                    |
| vendas                    | Clientes / Forneced                                                                                                    |                                                                 |                               |                                                                                                    |            |               |                                                                                                    |
| Q ∨ Filtros avançados     |                                                                                                    |                                                                 |                               |                                                                                                    |            |               |                                                                                                    |
| Codigo                    |                                                                                                    |                                                                 | Razao social Useali           |                                                                                                    |            |               |                                                                                                    |
| Nome fantasia             |                                                                                                    |                                                                 | CNPJ / CPF                    |                                                                                                    |            |               |                                                                                                    |
| 17087                     | USI USE                                                                                                    | ALL SOFTWARE LTD                                                | A                             |                                                                                                    |            |               |                                                                                                    |
| <b>Q</b> 17087            | US USE                                                                                                    | ALL SOFTWARE LTD<br>financeiro@useall.c                         | A<br>om.br (48) 34<br>Besumo  | 42-5001<br>Pedidos                                                                                    | Financeiro | Notas fiscais | Devoluções                                                                                                    |
| 17087                     | USE USE                                                                                                    | ALL SOFTWARE LTD<br>financeiro@useall.c<br>Contatos             | A<br>oom.br (48) 34<br>Resumo | 42-5001<br>Pedidos                                                                                    | Financeiro | Notas fiscais | Devoluções                                                                                                    |
| <b>Q</b> 17087            | USE USE USE                                                                                                    | ALL SOFTWARE LTD<br>financeiro@useall.c<br>Contatos             | A<br>iom.br (48) 34<br>Resumo | 42-5001<br>Pedidos                                                                                    | Financeiro | Notas fiscais | Devoluções                                                                                                    |
| <b>Q</b> 17087            | USE USE USE                                                                                                    | ALL SOFTWARE LTD<br>financeiro@useall.c<br>Contatos             | A<br>rom.br (48) 34<br>Resumo | 42-5001<br>Pedidos                                                                                    | Financeiro | Notas fiscais | Devoluções<br>HISTÓRICO (perí                                                                                                    |
| <b>Q</b> 17087            | USE<br>Histórico<br>Histórico<br>DADOS ATUAIS<br>Risco de crédito:<br>Lipito direcelidor                                                                                                    | ALL SOFTWARE LTD<br>financeiro@useall.c<br>Contatos             | A<br>nom.br (48) 34<br>Resumo | 42-5001<br>Pedidos<br>Sob avaliação                                                                   | Financeiro | Notas fiscais | Devoluções<br>HISTÓRICO (perí<br>Pago no período:<br>Pago a trá o veneto:                                                                             |
| <b>Q</b> 17087            | USE<br>Histórico<br>Histórico<br>DADOS ATUAIS<br>Risco de crédito:<br>Limite disponível:<br>Limite disponível:                                                                                                    | ALL SOFTWARE LTD<br>financeiro@useall.c<br>Contatos<br>nanceiro | A<br>iom.br (48) 34<br>Resumo | 42-5001<br>Pedidos<br>Sob avaliação<br>50.000,00<br>47.600,00                                         | Financeiro | Notas fiscais | Devoluções<br>HISTÓRICO (perí<br>Pago no período:<br>Pago até o vencto:<br>Pago em atraso:                                                            |
| <b>Q</b> 17087            | US<br>Histórico<br>Histórico<br>DADOS ATUAIS<br>Risco de crédito:<br>Limite disponível:<br>Limite disponível:<br>Limite disponível:<br>Dívida em aberto:                                                                                                    | ALL SOFTWARE LTD<br>financeiro@useall.c<br>Contatos<br>nanceiro | A<br>.om.br (48) 34<br>Resumo | 42-5001<br>Pedidos<br>Sob avaliação<br>50.000,00<br>47.600,00<br>0,00                                 | Financeiro | Notas fiscais | Devoluções<br>HISTÓRICO (perí<br>Pago no período:<br>Pago até o vencto:<br>Pago em atraso:<br>% de pontualidade:                                      |
| <b>Q</b> 17087            | US<br>Histórico<br>Histórico<br>Resumo fir<br>DADOS ATUAIS<br>Risco de crédito:<br>Limite disponivel:<br>Limite disponivel:<br>Limite disponivel:<br>Limite disponivel:<br>Títulos vencidos:                                                                                        | ALL SOFTWARE LTD<br>financeiro@useall.c<br>Contatos<br>nanceiro | A<br>.om.br (48) 34<br>Resumo | 42-5001<br>Pedidos<br>Sob avaliação<br>50.000,00<br>47.600,00<br>0,00<br>0,00                         | Financeiro | Notas fiscais | Devoluções<br>HISTÓRICO (perí<br>Pago no período:<br>Pago até o vencto:<br>Pago em atraso:<br>Ø de pontualidade:<br>Média de atraso:                  |
| <b>Q</b> 17087            | US<br>Histórico<br>Histórico<br>Resumo fir<br>DADOS ATUAIS<br>Risco de crédito:<br>Limite disponivel:<br>Limite disponivel:<br>Limite disponivel:<br>Divida em aberto:<br>Titulos vencidos:<br>Titulos a vencer:                                                                    | ALL SOFTWARE LTD<br>financeiro@useall.c<br>Contatos<br>nanceiro | A<br>nom.br (48) 34<br>Resumo | 42-5001<br>Pedidos<br>Sob avaliação<br>\$0.000,00<br>47.600,00<br>0,00<br>0,00<br>0,00                | Financeiro | Notas fiscais | Devoluções<br>HISTÓRICO (perí<br>Pago no período:<br>Pago até o vencto:<br>Pago em atraso:<br>% de pontualidade:<br>Média de atraso:<br>Maior atraso: |
| <b>Q</b> 17087            | US<br>Histórico<br>Histórico<br>DADOS ATUAIS<br>Risco de crédito:<br>Limite disponivel:<br>Limite disponivel:<br>Limite disponivel:<br>Limite disponivel:<br>Títulos avencer:<br>Cheques devolvido                                                                                  | ALL SOFTWARE LTD<br>financeiro@useall.c<br>Contatos<br>hanceiro | A<br>.om.br (48) 34<br>Resumo | 42-5001<br>Pedidos<br>Sob avaliação<br>50.000,00<br>47.600,00<br>0,00<br>0,00<br>0,00<br>0,00<br>0,00 | Financeiro | Notas fiscais | Devoluções<br>HISTÓRICO (perí<br>Pago no período:<br>Pago até o vencto:<br>Pago em atraso:<br>S de pontualidade:<br>Média de atraso:<br>Maior atraso: |
| 17087                     | US<br>Histórico<br>Histórico<br>DADOS ATUAIS<br>Risco de crédito:<br>Limite disponivel:<br>Limite disponivel:<br>Limite disponivel:<br>Limite disponivel:<br>Limite disponivel:<br>Limite disponivel:<br>Limite disponivel:<br>Títulos avencer:<br>Cheques devolvido<br>Títulos (0) | ALL SOFTWARE LTD<br>financeiro@useall.c<br>Contatos<br>hanceiro | A<br>.om.br (48) 34<br>Resumo | 42-5001<br>Pedidos<br>Sob avaliação<br>50.000,00<br>47.600,00<br>0,00<br>0,00<br>0,00<br>0,00<br>0,00 | Financeiro | Notas fiscais | Devoluções<br>HISTÓRICO (perí<br>Pago no período:<br>Pago até o vencto:<br>Pago em atraso:<br>% de pontualidade:<br>Média de atraso:<br>Maior atraso: |

#### Vendas à vista

É possível liberar os pedidos nas vendas à vista, conforme o campo "Liberar créditos nas vendas à vista" disponível na parametrização "Análisa de crédito". Desta forma ignora **todos** os critérios destacados acima e gera a análise de crédito com status avaliação Liberado.

#### 🧪 Observação

A forma de pagamento utilizada, deve estar com a opção "À vista", marcada. Essa configuração está disponível em Vendas > Listas > Formas de pagamento.

#### Ação Aprovar ou Reprovar

Existem duas formas para acessar as análises geradas do pedido para tomar a ação desejada:

 Sobre cada pedido de venda, acessando a opção: Vendas > Pedidos > Mais opções > Análise. Nesta opção, exibe a tela de Análises do pedido com os registros de análises de crédito e comercial, conforme parametrização. Após efetuar a análise, o responsável define uma ação sobre o pedido, sendo Aprovar ou Reprovar todos.

Matriz Criciúma & (48) 3411-0600 Unidade Florianópolis & (48) 99168-2865 Unidade Caxias do Sul & (54) 99631-8810

| VI USEALL®                                                                                                    | A                                                                                                    | iseallsoftware f /useall 🔗 useall.com.                                                                                                    |
|----------------------------------------------------------------------------------------------------|----------------------------------------------------------------------------------------------------|----------------------------------------------------------------------------------------------------|
| Análise do pedido de venda                                                                                                    |                                                                                                    | - ti ×                                                                                                    |
| Pedido nº 22203 Abert<br>Cliente: 1637 - NF-E EMITIDA EM AMBIEN                                                                                                    | • ■ ■ ● ■ ●                                                                                                    | Emissão: 01/12/2021       Crédito: Bloqueado        Comercial: Aprovado         Tipo de análise: Grupo empresarial       Pagamento: Igual        R\$ 147,00 |
| Análise de crédito       Análise de comercia         Limite de crédito       Crédito utilizado         Saldo de crédito       Limite excedido         Imite excedido       Risco de crédito         Tipo de liberação       Data limite para avaliação de crédito         Prazo máximo       Situação cadastral         Última atualização cadastral       Última atualização cadastral | R\$ 5.000,00<br>➡ R\$ 282,11<br>R\$ 4.717,89<br>R\$ 0,00<br>Normal<br>Sob avaliação<br>31/12/2021<br>28 Dias / 56 Dias<br>26/08/2020 | Histórico<br>Operação: Bloquear análise<br>Useall                                                                                                    |
| Próxima atualização cadastral<br>Cadastro financeiro<br>Cadastro contábil e fiscal<br>- Faturamento<br>Valor mínimo do faturamento<br>Valor faitante para o mínimo<br>- Situação em atraso<br>Valor máximo em atraso<br>Valor a receber em atraso                                                                                                    | 24/12/2020<br>Não concluído<br>Não concluído<br>R\$ 100,00<br>R\$ 0,00<br>₽\$ R\$ 0,00<br>₽\$ R\$ 282,11                             | Detalhes                                                                                                    |

- Sobre todas as análises, acessando a opção: Vendas > Mais opções > Avaliação de pedidos de venda. Nesta opção, exibe a tela de Avaliação de pedidos de venda listando todos os pedidos para avaliação do setor responsável e tomada de ação sobre cada pedido.
- ✔ Nas duas opções, pode-se abrir a tela de Detalhes para análise.

#### **Bloqueio** manual

A ação Bloquear, serve para análises onde o pedido foi liberado conforme o tipo de análise configurado, porém, por algum motivo, o responsável resolveu não efetuar a venda. O status do pedido passará para Bloqueado.

#### Análise da proposta e do pedido

A **Análise da proposta** e **Análise do pedido** facilita o entendimento e uso do processo de análise. Abaixo seguem alguns tópicos de usabilidade aplicados.

Matriz Criciúma & (48) 3411-0600 Unidade Florianópolis & (48) 99168-2865 Unidade Caxias do Sul & (54) 99631-8810

| r com tecnologia é o que nos impulsiona.                                                                                                    | A                                                                                                    | iseallsoftware f /useall @useall.com.b                            |
|----------------------------------------------------------------------------------------------------|----------------------------------------------------------------------------------------------------|-------------------------------------------------------------------|
| Análise do pedido de venda                                                                                                    |                                                                                                    | - 11 ×                                                            |
| Pedido nº 22208 Aberto Cliente: 30 -                                                                                                    |                                                                                                    | Emissão: 02/12/2021Crédito: Bloqueado<br>Pagamento: Diferença<br> |
| Análise de crédito Análise de comercial                                                                                                    |                                                                                                    |                                                                   |
| Limite de crédito Crédito utilizado Saldo de crédito Limite excedido Risco de crédito Tipo de liberação Data limite para avaliação de crédito Prazo máximo Situação cadastral Útlima atualização cadastral Próxima atualização cadastral   | R\$ 1.000,00<br>➡ R\$ 3.000,00<br>R\$ -2.000,00<br>R\$ 19.700,00<br>Normal<br>Sob avaliação<br>31/12/2021<br>11 Dias / 28 Dias<br>18/11/2019<br>17/03/2020 | Viseall                                                           |
| Cadastro financeiro<br>Cadastro contábil e fiscal<br>– Faturamento<br>Valor mínimo do faturamento<br>Valor faltante para o mínimo<br>– Situação em atraso<br>Valor máximo em atraso<br>Valor máximo em atraso<br>Valor a receber em atraso | Não concluído           Não concluído           R\$ 100,00           R\$ 0,00           R\$ 500,00           ➡           R\$ 3,000,00                      | Detalhes                                                          |

✔ A tela contém ícones explicativos, facilitando o entendimento do processo:

Matriz Criciúma & (48) 3411-0600 Unidade Florianópolis & (48) 99168-2865 Unidade Caxias do Sul & (54) 99631-8810

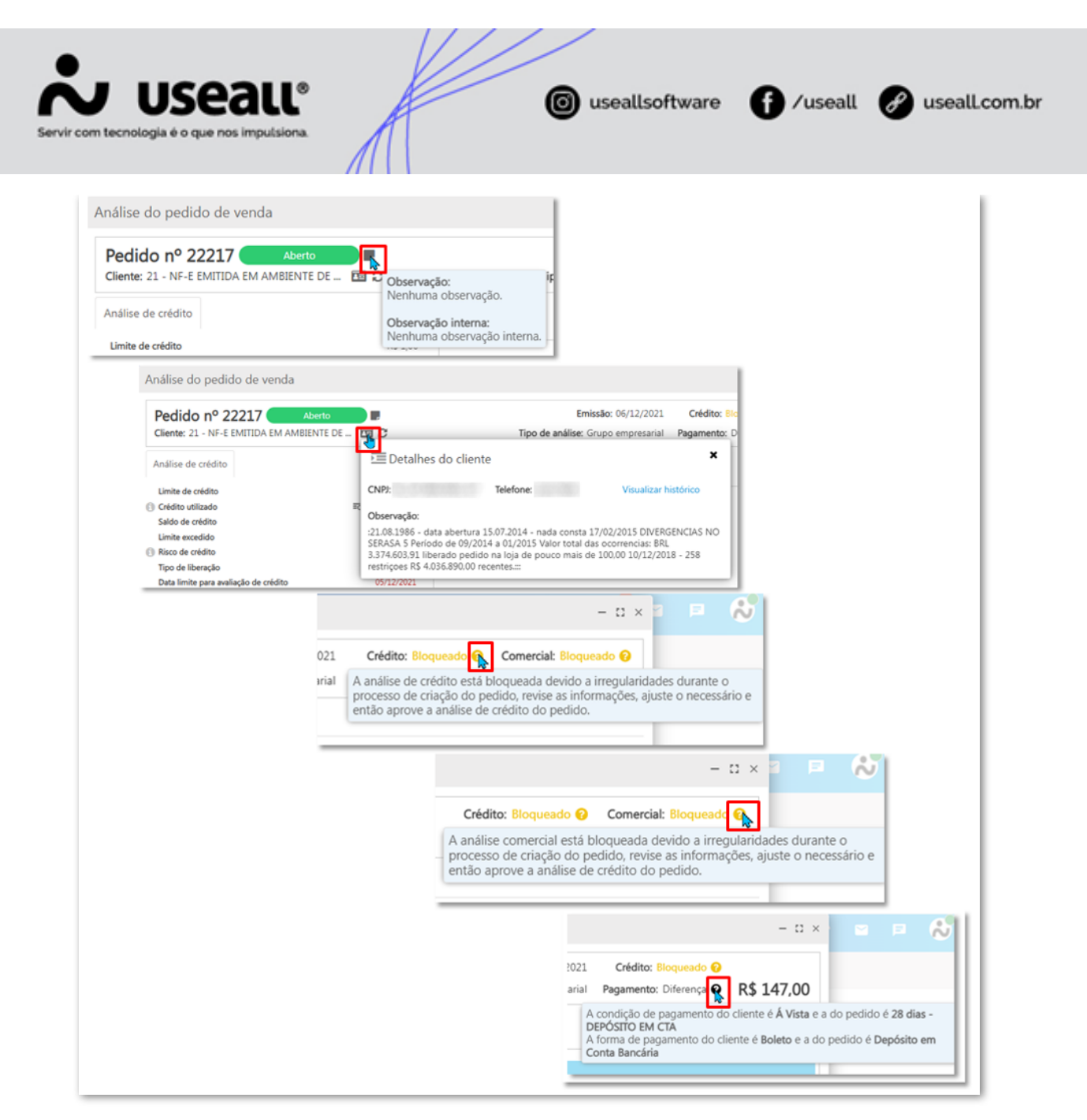

Informativos de identificação dos campos:

Matriz Criciúma & (48) 3411-0600 Unidade Florianópolis & (48) 99168-2865 Unidade Caxias do Sul & (54) 99631-8810

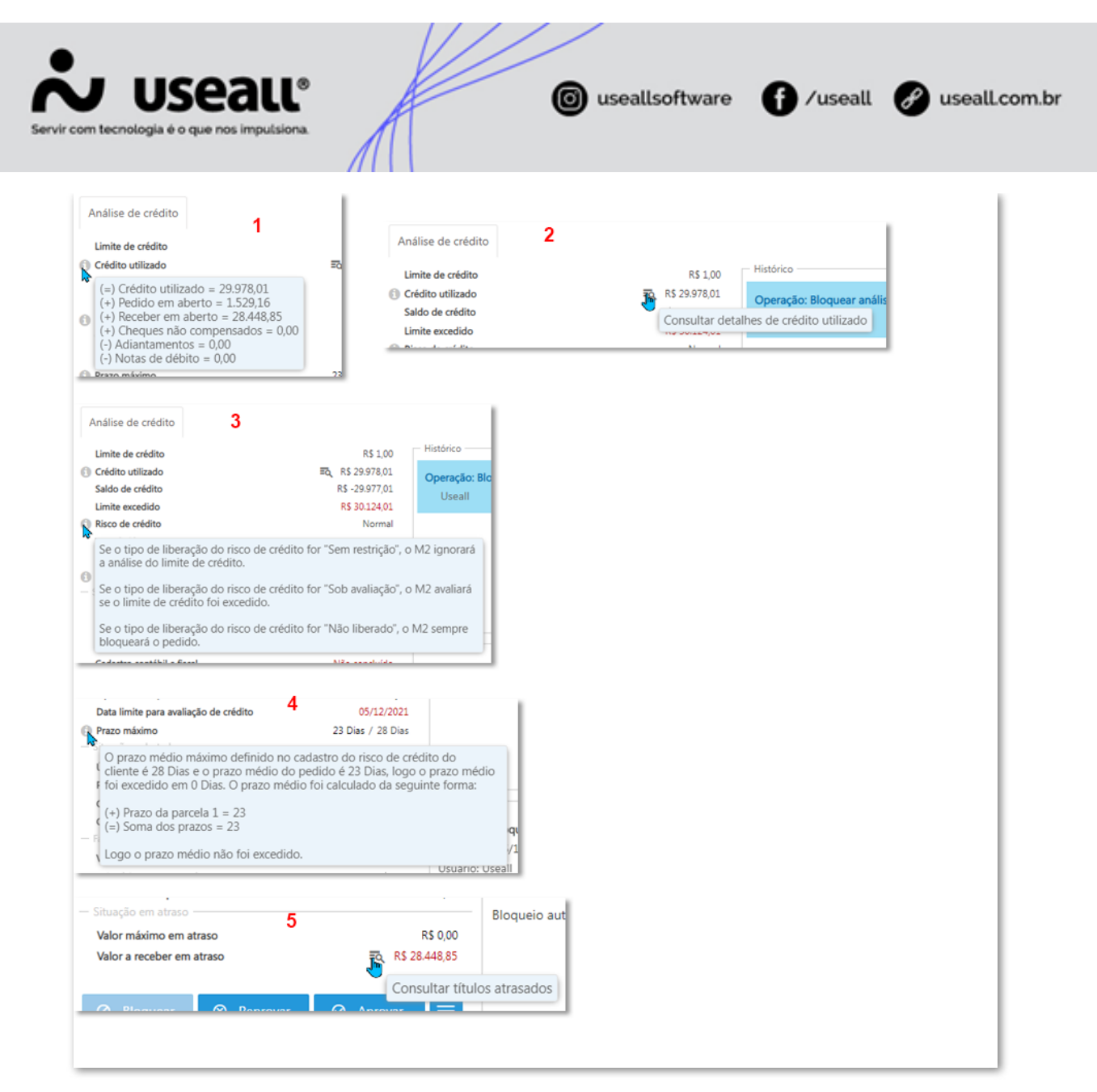

#### Legenda:

- 1. Informativo do cálculo do crédito utilizado;
- 2. Exibe a tela de detalhes do uso de crédito;
- 3. Informativo sobre o risco de crédito;
- 4. Informativo sobre o prazo máximo definido no cadastro do cliente;
- 5. Exibe a tela de contas a receber em aberto.
- Nesta tela contém o Histórico e Detalhamento das operações realizadas:

Matriz Criciúma & (48) 3411-0600 Unidade Florianópolis & (48) 99168-2865 Unidade Caxias do Sul & (54) 99631-8810

| om.br |
|-------|
|       |
|       |
|       |
|       |
|       |
|       |
|       |
|       |
|       |
|       |
|       |

### ✔ Contém a opção para comparar análises anteriores:

| Cliente: 21 - NF-E EMITIDA EM AMBIE   | ENTE DE 🔟 🕽       | Emissão:<br>Tipo de análise: Grupo    | 06/12/2021 Crédito:<br>empresarial Pagamento | Bloqueado 🕢 Comercial: Aprovado<br>Diferença 😧 R\$ 514,50 |
|---------------------------------------|-------------------|---------------------------------------|----------------------------------------------|-----------------------------------------------------------|
| Análise de crédito Análise de come    | rcial             |                                       |                                              |                                                           |
| Limite de crédito                     | R\$ 1,00          | Limite de crédito                     | R\$ 1,00                                     | Análise anteriores                                        |
| Crédito utilizado                     | Ξδ, R\$ 29.978,01 | Crédito utilizado                     | R\$ 29.978,01                                |                                                           |
| Saldo de crédito                      | R\$ -29.977,01    | Saldo de crédito                      | R\$ -29.977,01                               | Analise cancelada (427304)                                |
| Limite excedido                       | R\$ 30.491,51     | Limite excedido                       | R\$ 30.418,01                                | Data cancelamento:                                        |
| Risco de crédito                      | Normal            | Risco de crédito                      | Normal                                       | 06/12/2021 15:39:21                                       |
| Tipo de liberação                     | Sob avaliação     | Tipo de liberação                     | Sob avaliação                                |                                                           |
| Data limite para avaliação de crédito | 05/12/2021        | Data limite para avaliação de crédito | 05/12/2021                                   | Análise cancelada (427452)                                |
| Prazo máximo                          | 28 Dias / 28 Dias | Prazo máximo                          | 28 Dias / 28 Dias                            | Data cancelamento:                                        |
| - Situação cadastral                  |                   |                                       |                                              | 09/12/2021 16:06:15                                       |
| Última atualização cadastral          | 10/12/2018        | Última atualização cadastral          | 10/12/2018                                   |                                                           |
| Próxima atualização cadastral         | 09/04/2019        | Próxima atualização cadastral         | 09/04/2019                                   | Análise cancelada (427460)                                |
| Cadastro financeiro                   | Não concluído     | Cadastro financeiro                   | Não concluído                                | Data cancelamento:                                        |
| Cadastro contábil e fiscal            | Não concluído     | Cadastro contábil e fiscal            | Não concluído                                | 10/12/2021 08:40:16                                       |
| Faturamento                           |                   |                                       |                                              |                                                           |
| Valor mínimo do faturamento           | R\$ 100,00        | Valor mínimo do faturamento           | R\$ 100,00                                   |                                                           |
| Valor faltante para o mínimo          | R\$ 0,00          | Valor faltante para o mínimo          | R\$ 29.878,01                                |                                                           |
| - Situação em atraso                  |                   |                                       |                                              |                                                           |
| Valor máximo em atraso                | R\$ 0,00          | Valor máximo em atraso                | R\$ 0,00                                     |                                                           |
| Valor a receber em atraso             | R\$ 28.448,85     | Valor a receber em atraso             | R\$ 28.448,85                                |                                                           |
|                                       |                   |                                       |                                              |                                                           |
|                                       |                   |                                       |                                              | X Ferbar comparação                                       |
| 🖉 Bloquear 🛛 🛞 Reprovar               | ⊘ Aprovar =       |                                       |                                              | i com companyo                                            |

Matriz Criciúma & (48) 3411-0600 Unidade Florianópolis & (48) 99168-2865 Unidade Caxias do Sul & (54) 99631-8810

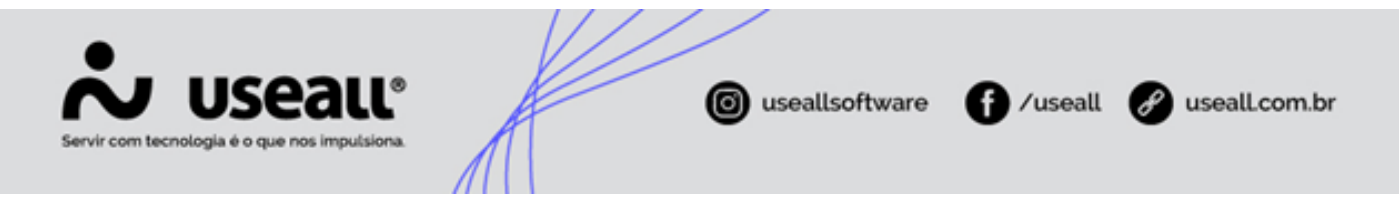

Após ativar a coluna para comparar as análises, basta clicar na análise anterior, no lado direito da tela, e o sistema atualiza os dados para comparação.

#### Reanálise de crédito

A Reanálise de crédito será possível somente se houver a seguinte parametrização:

- A empresa realiza análise de crédito no pedido;
- Reanalisar o pedido de venda ao planejar entrega;
- E se existe uma data de validade informada para reanalisar o pedido.

A reanálise pode ser feita de três maneiras:

#### · Painel de entregas

No painel de entrega ao selecionar os pedidos e clicar no botão Planejar.

| <b>~</b> u | seall N2                                                 |                        |                      |                   |                   | Useall - U    | seall           |    |       |                  |         |                  | ۹          | <b>:</b> 🤷 🖸    | = <b>(</b>    |
|------------|----------------------------------------------------------|------------------------|----------------------|-------------------|-------------------|---------------|-----------------|----|-------|------------------|---------|------------------|------------|-----------------|---------------|
| =          | Vendas                                                   | Painel de entregas     |                      |                   |                   |               |                 |    |       |                  |         |                  |            |                 |               |
| ft         | Pendentes                                                | Planejados             | Finalizados          |                   |                   |               |                 |    |       |                  |         |                  |            |                 |               |
| ~          | <ul> <li>+ Filtros avana</li> <li>Prev. entre</li> </ul> | gados<br>ga Todos v 01 | /01/1900 🗰 01/01/290 | 0 🛗               |                   |               |                 |    |       |                  |         |                  |            | Sugerir         | quantidade 🗸  |
| Û          | Emiss                                                    | ão Todos 🗸 01          | /01/1900 📰 01/01/290 | 0 🛗               |                   |               |                 |    |       |                  |         |                  |            |                 |               |
| 20         | Fi                                                       | lial                   |                      | <u> </u>          |                   |               |                 |    |       |                  |         |                  |            |                 |               |
| ¥          | Transportade                                             | ora                    |                      |                   |                   |               |                 |    |       |                  |         |                  |            |                 |               |
|            | Pedi                                                     | do Pe                  | dido do cliente      |                   |                   |               |                 |    |       |                  |         |                  |            |                 |               |
| \$         | Q Pesquisar                                              | Alterar 🗸 Reserva 🗸    | Planejar 📑 El        | mitir nota fiscal |                   |               |                 |    |       |                  |         |                  |            | 0 ]             | <b></b>       |
| _          | Pedido Cliente                                           | Identificaçã           | o Descrição (Item)   | Transportadora    | Cidade de entrega | UF de entrega | Data de entrega | UN | Saldo | Saldo à planejar | Estoque | Reservado        | Quantidade | Valor planejado | Peso bruto    |
|            | 🗆 Rota:                                                  |                        |                      |                   |                   |               |                 |    |       |                  |         |                  |            |                 |               |
|            | 763                                                      | 38769                  |                      | _                 | Criciúma          | SC            | 10/08/2022      | UN | 36,00 | 36,00            | 256,00  | 0,00             | 36,00      | 108,00          | 0,00          |
|            | 817                                                      | 10204                  |                      |                   | Criciúma          | SC            | 19/09/2022      | UN | 1,00  | 1,00             | 0,00    | 0,00             | 1,00       | 1.091,18        | 0,00          |
|            | 81/                                                      | 22821                  |                      |                   | Criciuma          | SC            | 19/09/2022      | UN | 3.00  | 3.00             | 30.00   | 0.00             | 3.00       | 164.07          | 0.00          |
|            | 81/                                                      | 22532                  |                      |                   | Criciuma          | sc            | 19/09/2022      | UN | 3,00  | 5.00             | 11.00   | 0,00             | 3,00       | 134,82          | 0,00          |
|            | 817                                                      | 31158                  |                      |                   | Criciúma          | sc            | 19/09/2022      | BD | 6.00  | 6.00             | 0.00    | 0.00             | 6.00       | 1 441 08        | 0.00          |
|            | 324                                                      | 2                      |                      |                   | Criciúma          | SC            | 16/08/2021      | SC | 1.00  | 1.00             | 254.56  | 0.00             | 1.00       | 34.98           | 50.00         |
|            | 32.1                                                     | -                      |                      |                   | cheldma           | 50            | 10/00/2021      | 50 | 51,00 | 51,00            | 551,56  | 0,00             | 2,00       | 2.982,08        | 50,00         |
|            |                                                          |                        |                      |                   |                   |               |                 |    |       |                  |         |                  |            |                 |               |
|            | 4                                                        |                        |                      |                   |                   |               |                 |    |       |                  |         | Peso bruto total | - Cubanen  | total o Tot     | il de volumes |

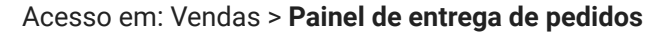

• Emitir nota fiscal

Nesta tela, deve-se selecionar os pedidos e clicar no botão "Emitir nota fiscal".

Matriz Criciúma & (48) 3411-0600 Unidade Florianópolis

Unidade Caxias do Sul & (54) 99631-8810

| Servir com tecnologia é o que nos impulsiona. | ( useallsof | tware <b>f</b> /useall | 🔗 useall.com.br |
|-----------------------------------------------|-------------|------------------------|-----------------|
|                                               |             |                        |                 |

| ~              | บรeaแ N2                                                                                      |                                                 |                             |         |                 |          |        | * | <b>1</b> 20 🖻 | P 😚        |
|----------------|-----------------------------------------------------------------------------------------------|-------------------------------------------------|-----------------------------|---------|-----------------|----------|--------|---|---------------|------------|
| =              | Vendas Po                                                                                     | rdidos                                          |                             |         |                 |          |        |   |               |            |
| ŧ              | ∧ Q, + Filtros avançados<br>Emissão ∨ Mês                                                     | passado v 01/07/2023 📰 31/07/2023 📰             |                             |         |                 |          |        |   | •             | Falhas: ?? |
| ${}^{\bowtie}$ | Status                                                                                        | Filial                                          | ~                           |         |                 |          |        |   |               |            |
| ŵ              | Cliente                                                                                       |                                                 | Q ~                         |         |                 |          |        |   |               |            |
| &              |                                                                                               |                                                 |                             |         |                 |          |        |   |               |            |
| <u>ک</u>       | Q         Pesquisar         L         Novo           Status         Status a         Status a | Mais opções V<br>Visualizar                     | Operações                   | ssão    | Total do pedido | Vendedor | Filial |   |               |            |
|                | Q Total Liberad                                                                               | Pedido                                          | Análise<br>Encerrar pedido  | 07/2023 | 3.638,70        |          |        |   |               |            |
|                | Q Total Liberad                                                                               | Acões                                           | Criar novo pedido com saldo | 07/2023 | 3.638,70        |          |        |   |               |            |
| Ş              |                                                                                               | Atualizar peso, cubagem e quantidade de volumes | Copiar                      |         |                 |          |        |   |               |            |
| Ħ              |                                                                                               | Cancelar                                        | E-mails                     |         |                 |          |        |   |               |            |
|                |                                                                                               | Emitir nota fiscal                              | Rastrear                    |         |                 |          |        |   |               |            |
|                |                                                                                               | <u>ر</u>                                        | Alterar<br>Consultar        |         |                 |          |        |   |               |            |
|                |                                                                                               |                                                 |                             |         |                 |          |        |   |               |            |
|                |                                                                                               |                                                 |                             |         |                 |          |        |   |               |            |
|                |                                                                                               |                                                 |                             |         |                 |          |        |   |               |            |
|                |                                                                                               |                                                 |                             |         |                 |          |        |   |               |            |
|                |                                                                                               |                                                 |                             |         |                 |          |        |   |               |            |
|                |                                                                                               |                                                 |                             |         |                 |          |        |   |               |            |
|                |                                                                                               |                                                 |                             |         |                 |          |        |   |               |            |
|                |                                                                                               |                                                 |                             |         |                 |          |        |   |               |            |
|                |                                                                                               |                                                 |                             |         |                 |          |        |   |               |            |
|                |                                                                                               |                                                 |                             |         |                 |          |        |   |               |            |
|                |                                                                                               |                                                 |                             |         |                 |          |        |   |               |            |
|                |                                                                                               |                                                 |                             |         |                 |          |        |   |               |            |
|                |                                                                                               |                                                 |                             |         |                 |          |        |   |               |            |
|                | 11 Dánina 1 da 1                                                                              |                                                 |                             |         |                 |          |        |   |               |            |
| https://te     | estesb2.useall.com.br/M2/#                                                                    | 1 / // 1 O Exempt 19469 E 14                    |                             |         |                 |          |        |   |               |            |

Acesso em: Vendas > Pedido de venda > Mais opções > Emitir nota fiscal

#### • Caixa de faturamento

Nesta tela, deve-se selecionar os pedidos e clicar no botão "Confirmar".

| ~                | useau M2                      |                  |                            |               | Useall - Useal | I.               |         |               |         |                 |       | २ 🖿 १          | 29 🖂 | P ()*        |
|------------------|-------------------------------|------------------|----------------------------|---------------|----------------|------------------|---------|---------------|---------|-----------------|-------|----------------|------|--------------|
| ≡                | Vendas Caixa de faturamen     |                  |                            |               |                |                  |         |               |         |                 |       |                |      |              |
| <b>f</b>         | Seleção Notas fiscais         |                  |                            |               |                |                  |         |               |         |                 |       |                |      |              |
| $\mathbb{R}^{2}$ | $\sim$ Q, + Filtros avançados |                  |                            |               |                |                  |         |               |         |                 |       |                |      | \$           |
| _                | Data Este mês 🗸 🗸             | 01/08/2023 📰 3   | 1/08/2023 🛗                |               |                |                  |         |               |         |                 |       |                |      |              |
| ÷                | Filial TIMACO TUOLOS N        | A Selecionar ped | idos                       |               |                |                  |         |               |         | -               | 0 ×   |                |      |              |
| &                | Cliente                       | Filtrar Pedidos  |                            |               |                |                  |         |               |         |                 |       |                |      |              |
| 344              | Q Pesquisar 🗅 Novo 🗸 Confi    | ri Carga         |                            |               |                |                  |         |               |         |                 |       | e              |      |              |
| ¥.               | Origem Núr                    | 10               |                            |               |                |                  |         |               |         |                 |       | Otde conferido |      | Saldo a conf |
|                  | ongen                         | ∼ <> Analisar    | Opções Alterar ind. presen | ça            |                |                  |         |               |         |                 | - 1   | que contenao   |      |              |
|                  |                               | Número           | Num.Ped.Clier Nome cliente | Identificação | Descrição      | Ind. de presença | Tipo    | Agrupamento S | igla S  | Saldo item ped. | Re    |                |      |              |
| \$               |                               | 42               | 2 205057                   | 3273          |                | Não se aplica    | Produto |               | JN      | 1.00            |       |                |      |              |
|                  |                               | M 76             | 28000/                     | 38769         |                | Não se aplica    | Produto |               | IN IS   | 56.00           |       |                |      |              |
|                  |                               | 81               | 7                          | 31158         |                | Não se aplica    | Produto |               | 10      | 6.00            |       |                |      |              |
|                  |                               | 81               | 7                          | 22821         |                | Não se aplica    | Produto |               | IN      | 3.00            |       |                |      |              |
|                  |                               | 81               | 7                          | 22532         |                | Não se aplica    | Produto |               | JN      | 3.00            |       |                |      |              |
|                  |                               | 2 81             | 7                          | 10204         |                | Não se aplica    | Produto |               | JN      | 1.00            |       |                |      |              |
|                  |                               | 50               | 5 220                      | 2             |                | Não se aplica    | Produto | 9             | iC      | 20,00           |       |                |      |              |
|                  |                               | 324              | 4                          | 2             |                | Não se aplica    | Produto | 9             | ic      | 1,00            |       |                |      |              |
|                  |                               | 32               | 3                          | 24270         |                | Não se aplica    | Produto | L L           | JN      | 1,00            |       |                |      |              |
|                  |                               | 50               | 7                          | 33031         |                | Não se aplica    | Produto | F             | RL .    | 2.00            |       |                |      |              |
|                  |                               | 50               | 7                          | 25905         |                | Não se aplica    | Produto | E             | 8D      | 3.00            |       |                |      |              |
|                  |                               | 50               | 7                          | 18453         |                | Não se aplica    | Produto | 1             | в       | 2,00            |       |                |      |              |
|                  |                               | 50               | 7                          | 32827         |                | Não se aplica    | Produto | E             | BD      | 4,00            |       |                |      |              |
|                  |                               | 50               | 7                          | 21442         |                | Não se aplica    | Produto |               | 42      | 60,00           |       |                |      |              |
|                  |                               |                  |                            |               |                |                  |         |               | ✓ Confi | irmar X Can     | celar |                |      |              |

Matriz Criciúma & (48) 3411-0600 Unidade Florianópolis & (48) 99168-2865 Unidade Caxias do Sul & (54) 99631-8810

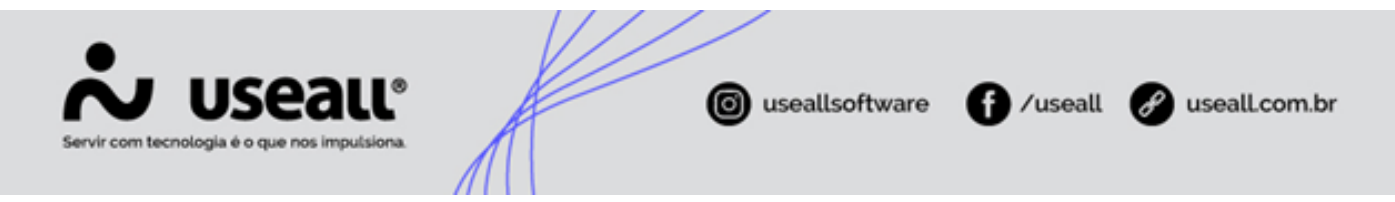

Acesso em: Vendas > Caixa de faturamento > Novo > Faturar pedido > aba Pedidos

Após parametrizada a análise de crédito, no momento do processamento é exibido o informativo: "**Realizando análise** de crédito...".

Caso algum pedido seja "<u>Bloqueado</u>" é exibida uma tela de confirmação, com a seguinte mensagem: "Foram selecionados o(s) pedido(s) [número dos pedidos], porém o(s) pedido(s) [número dos pedidos], foram bloqueados durante a análise de crédito. Deseja prosseguir o planejamento com os pedidos aprovados?", tendo as opções:

- Sim: nesta opção são atualizadas as informações apresentadas para não listar os pedidos que foram "Bloqueados";
- Não: nesta opção retorna para a tela anterior.

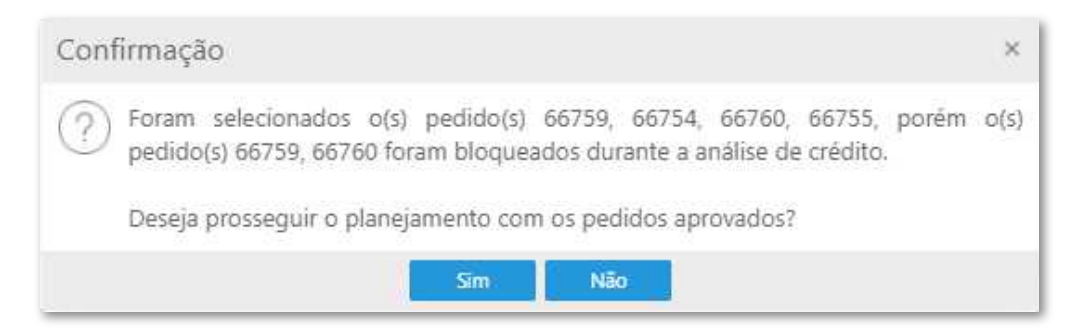

Se todos os pedidos estiverem bloqueados será apresentanda a mensagem: "Não foi possível prosseguir com o planejamento. Todos os pedidos selecionados foram bloquados durante a análise de crédito.", permitindo apenas clicar em "OK", retornando para a tela anterior.

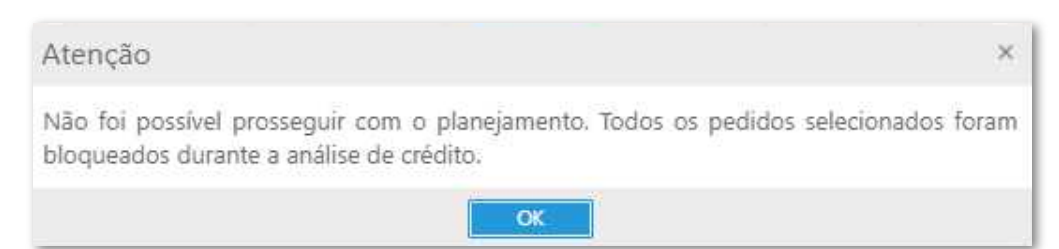

#### Análise comercial

Para aplicar a funcionalidade do processo de análise de comercial, deve-se acessar a parametrização **Análise** comercial.

Matriz Criciúma & (48) 3411-0600 Unidade Florianópolis

Unidade Caxias do Sul & (54) 99631-8810

| Servir com tecnologia é o que nos                                                                                                    | all <sup>®</sup>  | K               | ( usealls                                                                                | software <b>f</b> /u | iseall 🕜 useall.com.br |  |  |  |
|----------------------------------------------------------------------------------------------------|-------------------|-----------------|------------------------------------------------------------------------------------------|----------------------|------------------------|--|--|--|
| Análise comercial                                                                                                    |                   |                 |                                                                                          |                      | - 🛙 ×                  |  |  |  |
| Ao habilitar a análise comercial para determinada empresa, o sistema avaliará as parametrizações realizadas e executará a análise com base nos<br>processos definidos. |                   |                 |                                                                                          |                      |                        |  |  |  |
| Aná                                                                                                    | lise comercial    |                 |                                                                                          | Parametrizações      |                        |  |  |  |
| Empresa                                                                                                    | Proposta de venda | Pedido de venda | Analisar preço Analisar desconto<br>mínimo e máximo máximo do vendedor Análise da margem |                      |                        |  |  |  |
| FILIAL 01                                                                                                    |                   |                 |                                                                                          |                      | Margem bruta           |  |  |  |
| FILIAIL 02                                                                                                    |                   |                 |                                                                                          |                      | Não analisar           |  |  |  |
| 4                                                                                                    |                   | _               |                                                                                          |                      | Salvar X Cancelar      |  |  |  |

#### Acesso em: Início > Parametrização > Vendas > Análise de comercial

Nesta parametrização tem-se as seguintes configurações:

- Empresa: apresenta o nome da empresa em que o limite comercial será aplicado;
- Proposta de venda: quando selecionado habilita os demais parâmetros para análise de comercial;
- Pedido de venda: quando selecionado habilita os demais parâmetros para análise de comercial;
- Analisar preço mínimo e máximo: este parâmetro analisa o preço mínimo e máximo informado na tabela de preço de venda (Início > Vendas > Tabela de preço de venda). Essa opção pode ser habilitada independente das demais;
- Analisar desconto máximo do vendedor: este parâmetro analisa o desconto máximo configurado sobre o
  cadastro do vendedor/representante através da opção "<u>Configuração do vendedor</u>". Essa opção pode ser
  habilitada independente das demais (Cliente > Mais opções > Configuração do vendedor);
- Análise de margem: neste campo é possível selecionar:
  - Não analisar: quando selecionada especifica se a análise está desabilitada;
  - Margem de contribuição: quando selecionada indica se deve escolher por gerar os pedidos reprovados e/ou bloqueados conforme margem mínima informada;
    - **Reprovar margem igual ou inferior**: quando esta opção estiver selecionada permitirá que o sistema reprove o pedido de venda que possua itens com a margem menor que o percentual pré-estipulado;

Matriz Criciúma & (48) 3411-0600 Unidade Florianópolis & (48) 99168-2865 Unidade Caxias do Sul & (54) 99631-8810

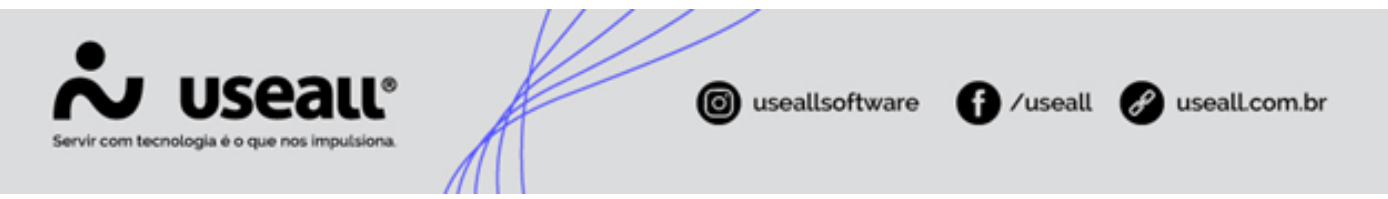

- Margem mínima: ao marcar a opção anterior este campo será habilitado para permitir informar um valor;
- Bloquear margem igual ou inferior: quando esta opção estiver selecionada permitirá que o sistema bloqueie o pedido de venda que possua itens com a margem menor que o percentual pré-estipulado;
- Margem mínima: ao marcar a opção anterior este campo será habilitado para permitir informar um valor;
- Margem bruta: quando selecionada indica se pode configurar o campo <u>Utilizar custo</u> por "<u>Último custo</u>" ou "<u>Custo médio</u>".

#### Margem de contribuição

A **Margem de contribuição** é um dos tipos de indicadores financeiros utilizados para identificar se a receita originada da venda de um produto, é suficiente para obter lucro após o pagamento de todas as despesas e custos fixos.

Pode-se parametrizar o sistema para realizar o "bloqueio" ou "reprovação" de pedidos de venda que possuam itens com a margem menor que o percentual pré-estipulado.

O motivo do bloqueio e/ou reprovação e as demais análises podem ser visualizadas através da tela de detalhamento da proposta ou do pedido.

Matriz Criciúma & (48) 3411-0600 Unidade Florianópolis & (48) 99168-2865 Unidade Caxias do Sul & (54) 99631-8810

| Servir com tecnologia é o que nos                                                                                                    | BLL®<br>imputsiona.                                                                   |                                                                         | (i) useall                                                        | software                                                                | <b>∂</b> ∕useal            | l 🕜 useal                                                 | Lcom.br            |  |  |  |
|----------------------------------------------------------------------------------------------------|---------------------------------------------------------------------------------------|-------------------------------------------------------------------------|-------------------------------------------------------------------|-------------------------------------------------------------------------|----------------------------|-----------------------------------------------------------|--------------------|--|--|--|
| Análise do pedido de venda                                                                                                    |                                                                                       |                                                                         |                                                                   |                                                                         |                            | - 🗆 ×                                                     |                    |  |  |  |
| Pedido nº 22244     Aberto       Cliente: 31 -     Análise de crédito       Análise de crédito     Análise de comercial                                                                  |                                                                                       | Tipo de anál                                                            | Emissão: 07/12/202<br>ise: Grupo empresari                        | 1 Crédito: A<br>al Pagamento: 1                                         | provado Comerci<br>Igual 😧 | ial: Bloqueado 🕑<br>R\$ 486,00                            |                    |  |  |  |
| Margem de contribuição     ≅Q     Margem dentro o       Preço mín. e máx.     ≅Q     Preço fora da hijo defir       Desconto do vendedor     ≅Q     Desconto de       Cadastro comercial | do esperado (52,8868%)<br>nida na tabela de preços<br>no do limite concedido          | - Histórico<br><b>Operação: Bloquear análise</b><br>talhes da margem de | contribuição                                                      |                                                                         |                            | - 0 3                                                     | ×                  |  |  |  |
| Itens com custo zero                                                                                                    | Mar<br>Rec<br>ICM<br>PIS<br>COP                                                       | gem de contribuição<br>eita bruta<br>S<br>INS                           | R\$ 257<br>R\$ 486<br>R\$ 85<br>R\$ 2<br>R\$ 2<br>R\$ 2<br>R\$ 10 | 03 Custo<br>00 Comissão ven<br>05 Comissão sup<br>37 Frete<br>95 Seguro | dedor<br>ervisor           | R\$ 94,60<br>R\$ 0,00<br>R\$ 0,00<br>R\$ 0,00<br>R\$ 0,00 |                    |  |  |  |
|                                                                                                    | Detalhes do pro                                                                       | eço mínimo e máximo                                                     | dos itens                                                         |                                                                         |                            |                                                           | - ¤ ×              |  |  |  |
| •                                                                                                    | Item<br>ASP-6011-15                                                                   | Descrição<br>POS 15 P/ 2307.001 - CAD                                   | KA DA VALVULA                                                     | Preço<br>45,00                                                          | Preço mínimo<br>52,72      | Preço máximo<br>98,85                                     | Diferença<br>-7,72 |  |  |  |
| Detalhes                                                                                                    | Detalhes do desconto máximo para o vendedor                                           |                                                                         |                                                                   |                                                                         |                            |                                                           |                    |  |  |  |
| Pedido nº<br>Vendedor: V<br>Limite de de                                                                                                    | Pedido nº 22244<br>Vendedor: VENDAS PASSIVAS - 8<br>Limite de desconto concedido: 0 % |                                                                         |                                                                   |                                                                         |                            |                                                           |                    |  |  |  |
| Item<br>ASP-6011-                                                                                                    | Descriç<br>15 POS 15                                                                  | ão<br>9/2307.001 - CAIXA DA                                             | VALVULA                                                           |                                                                         | % Desconto<br>31,7147      | Valor total líqu<br>4                                     | uido<br>50,00      |  |  |  |

✓ Os campos "Itens com custo zero" e "Itens sem estoque", servem para analisar se existe no pedido de venda, itens sem custo ou itens sem estoque, caso exista, efetua o lançamento do pedido com status "bloqueado".

Para o cálculo de Margem de contribuição, será considerado as seguintes informações:

- Receita bruta = Valor total líquido
- Valor margem = (valor receita bruta valor impostos valor comissões valor frete valor seguro valor outras despesas)
- Margem de contribuição = valor margem / receita bruta \* 100

#### Margem bruta

Matriz Criciúma & (48) 3411-0600 Unidade Florianópolis & (48) 99168-2865 Unidade Caxias do Sul & (54) 99631-8810

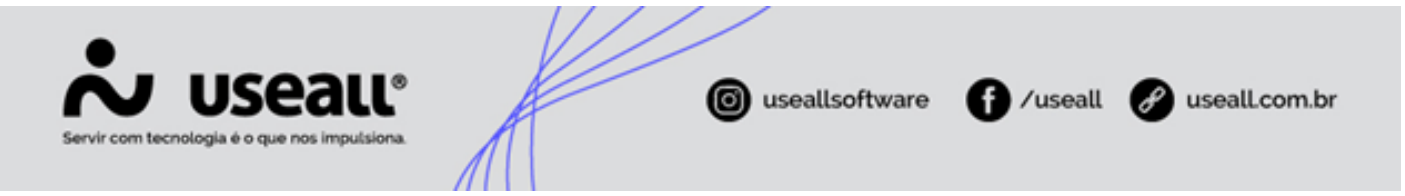

A **Margem bruta** é a diferença entre o preço de venda de um produto (sem contar os impostos) e seu custo de produção ou aquisição. É o lucro direto que uma empresa obtém por um bem ou serviço. Podendo ser definida no cadastro do item ou no grupo de item (Acesso em Vendas > Itens e serviços > Aba Venda).

O detalhamento da análise pode ser visualizado através da tela de detalhamento da proposta ou do pedido.

| Cliente: 11 -                                                                                                    | 2245 Aberto                                                             |                                                                                              |              | Emissão: 07/12/2021<br>Tipo de análise: Grupo empresarial |          |                                  | Crédito: Aprovado<br>Pagamento: Igual 🔮 |                        | Comercial: Bloqueado<br>R\$ 108,0 |  |
|----------------------------------------------------------------------------------------------------|-------------------------------------------------------------------------|----------------------------------------------------------------------------------------------|--------------|-----------------------------------------------------------|----------|----------------------------------|-----------------------------------------|------------------------|-----------------------------------|--|
| Análise de crédito Aná                                                                                                    | ilise de comercial                                                      |                                                                                              |              |                                                           |          |                                  |                                         |                        |                                   |  |
| fargem bruta 로<br>reço mín. e máx. 르친 Pro<br>esconto do vendedor 르친<br>adastro comercial<br>ens com custo zero                                                                                                    | Margem dentro do es<br>o fora da faixa definida n<br>Desconto dentro di | verado (93,35765) Histórico<br>a tabela de preços<br>o limite concedido<br>Não<br>Não<br>Não | oquear análi | lise                                                      |          |                                  |                                         |                        |                                   |  |
|                                                                                                    | Análise comerci                                                         | al - itens                                                                                   |              |                                                           |          |                                  |                                         |                        | - ¤ ×                             |  |
|                                                                                                    | Item                                                                    | Descrição                                                                                    | Un           | Qtde                                                      | Valor un | Venda líquida                    | Custo                                   | Margem                 | %                                 |  |
|                                                                                                    |                                                                         |                                                                                              |              |                                                           |          |                                  |                                         |                        |                                   |  |
| Ø Bloquear 🛛 🛇                                                                                                    | R                                                                       |                                                                                              |              |                                                           |          | Venda líquida                    |                                         | 96.35                  |                                   |  |
| Ø Bloquear 🛛 🕹                                                                                                    | R                                                                       |                                                                                              |              |                                                           |          | Venda liquida<br>Custo           |                                         | 96,35                  |                                   |  |
| Solution Solution Sol | R                                                                       |                                                                                              |              |                                                           |          | Venda liquida<br>Custo<br>Margem |                                         | 96,35<br>0,00<br>89,95 | % 93,36                           |  |

Matriz Criciúma & (48) 3411-0600 Unidade Florianópolis

Unidade Caxias do Sul & (54) 99631-8810

| •                                     |                                                                       | V/                        | /                                                                   |                                                                                   |                                                                |                 |
|---------------------------------------|-----------------------------------------------------------------------|---------------------------|---------------------------------------------------------------------|-----------------------------------------------------------------------------------|----------------------------------------------------------------|-----------------|
| Vir com tecnologia é o que n          | all <sup>®</sup>                                                      |                           | 0 use                                                               | allsoftware                                                                       | f /useall                                                      | 🔗 useall.com.br |
| Análise comerci                       | ial - Margem praticada                                                |                           | -                                                                   | - 🗆 ×                                                                             |                                                                | 1               |
| Previsto Pratica                      | ado                                                                   |                           |                                                                     |                                                                                   |                                                                |                 |
| Custo                                 |                                                                       |                           |                                                                     |                                                                                   |                                                                |                 |
|                                       | Custo 0,00 U                                                          | nit. 0,00                 |                                                                     |                                                                                   |                                                                |                 |
| Venda                                 | Valor bruto 100.00                                                    | ICMS                      | 0.00 %                                                              | 0.00                                                                              |                                                                |                 |
| OL                                    | utras despesas 0,00                                                   | COFINS                    | 3,00 %                                                              | 3,00                                                                              |                                                                |                 |
|                                       | Valor frete 0,00                                                      |                           |                                                                     |                                                                                   |                                                                |                 |
| · · · · · · · · · · · · · · · · · · · | /alor da venda 100,00                                                 |                           |                                                                     |                                                                                   |                                                                |                 |
| Cu                                    | usto financeiro 0,00                                                  | Análise comercial - Marge | m praticada                                                         |                                                                                   |                                                                | - 🗆 ×           |
| Margem                                |                                                                       | Previsto Praticado        |                                                                     |                                                                                   |                                                                |                 |
|                                       | Venda líquida 96,35 U                                                 | nit.<br>Quantidade        | 10.00                                                               |                                                                                   |                                                                |                 |
| Marş                                  | gem praticada 89,95                                                   | Custo                     | 0,00                                                                | Unit. 0,00                                                                        |                                                                |                 |
|                                       | Valor da venda = Valor bruto<br>Venda líquida = Valor da venda - ICMS | - D<br>- PIS ICMS (%)     | 0,00                                                                |                                                                                   |                                                                |                 |
|                                       | Margem =<br>% = Margem pra                                            | Veni PIS (%)              | 0,65                                                                |                                                                                   |                                                                |                 |
|                                       |                                                                       | COFINS (%)                | 3,00                                                                |                                                                                   |                                                                |                 |
|                                       |                                                                       | Venda                     |                                                                     |                                                                                   |                                                                |                 |
|                                       |                                                                       | Custo financeiro (%)      | 0,00                                                                | Unit 0.66                                                                         |                                                                |                 |
|                                       |                                                                       | Margem objetivo (%)       | 0,04                                                                | 0,00                                                                              |                                                                |                 |
|                                       |                                                                       | Preço c/ margem objetivo  | 6,64                                                                | Unit. 0,66                                                                        |                                                                |                 |
|                                       |                                                                       |                           |                                                                     |                                                                                   |                                                                |                 |
|                                       |                                                                       | Ma                        | rgem zero = Custo / (1<br>Margem objetivo =<br>c/ margem objetivo = | L - (ICMS + PIS + COFINS<br>= Margem zero / (1 - Marg<br>= Preço c/ margem zero / | + Custo financeiro))<br>jem objetivo)<br>(1 - Margem objetivo) |                 |
|                                       |                                                                       |                           |                                                                     |                                                                                   |                                                                | × Fechar        |

Para o cálculo de Margem bruta, será considerado as seguintes informações:

- Valor total líquido = valor bruto desconto + outras despesas + valor frete
- Valor venda líquida = valor total líquido valor ICMS valor PIS valor COFINS custo financeiro
- Valor margem praticada = valor venda líquida valor custo
- Margem bruta = valor margem praticada / valor venda líquida \* 100

👉 Acesse a área de vídeos e confira os tutoriais!! 😉

#### Voltar ao topo

Matriz Criciúma & (48) 3411-0600 Unidade Florianópolis & (48) 99168-2865 Unidade Caxias do Sul & (54) 99631-8810